# AGENCE DU NUMÉRIQUE EN SANTÉ

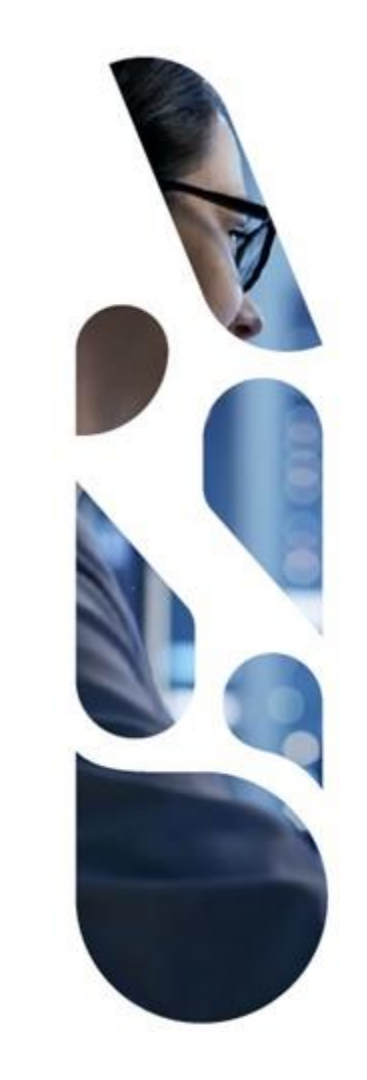

# **Plateforme Convergence**

# **Guide d'utilisation pour l'industriel**

18/05/2022 | ANS – Direction Expertise, Innovation et International

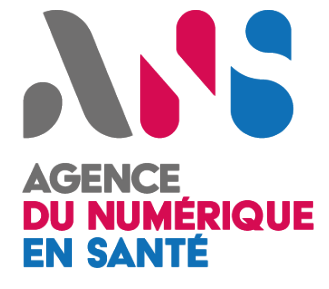

# Sommaire

- Notions clés pour l'utilisation de la plateforme Convergence – page 3
- Evaluation et projection socles pour la stratégie globale page 7
- Evaluation et projection socles pour un produit – page 25
- Référencement au catalogue de services Mon espace santé – page 41

# AGENCE DU NUMÉRIQUE EN SANTÉ

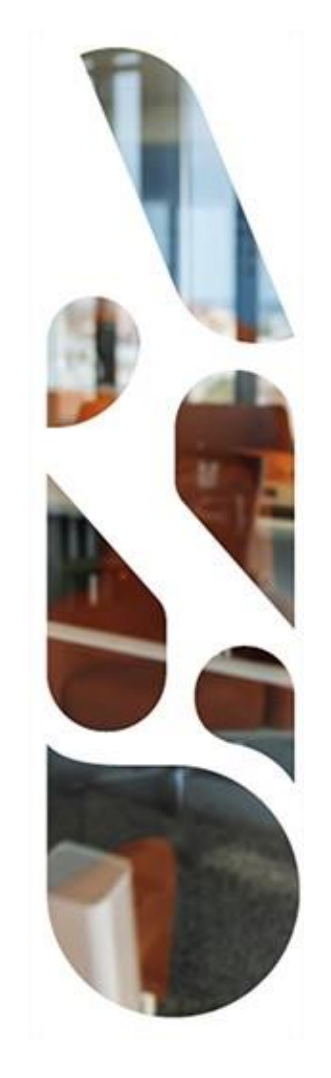

# Notions clés pour l'utilisation de la plateforme

# Notions clés pour l'utilisation de la plateforme

- La plateforme Convergence vous accompagne dans le développement de votre activité et la définition de votre plan de mise en conformité à la réglementation spécifique au secteur de la e-santé.
- > Pour cela, la plateforme est organisée autour de deux parcours :
  - Doctrine du Numérique en Santé
  - Mon espace santé
- > Chacun de ces parcours est décliné en démarches :
  - Doctrine du Numérique en Santé est décliné en 4 démarches :
    - Evaluation et projection socles
    - Téléconsultation
    - Téléexpertise
    - Télésoin
  - Mon espace santé est quant à lui décliné en 2 démarches :
    - Référencement sans échange de données
    - Référencement avec échange de données
- Les démarches regroupent des questionnaires dont la complétion vous permet d'évaluer la maturité et/ou la conformité de vos produits à la Doctrine du Numérique en Santé ou les évaluations nécessaires au référencement Mon espace santé.

# Notions clés pour l'utilisation de la plateforme

- > Au sein de la plateforme, vous pouvez compléter les questionnaires pour :
  - Les solutions, services ou dispositifs numériques en santé que vous proposez et les renseigner dans la section dédiée aux produits;
  - Votre stratégie globale, soit l'ensemble des actions transverses que vous appliquez aux produits de votre catalogue.
- Décrivez ainsi votre catalogue de produits puis choisissez les parcours et les démarches dans lesquels vous souhaitez les inscrire afin d'évaluer leur maturité et construire votre stratégie réglementaire.
- La plateforme est structurée autour de ces notions que l'on retrouve sur le tableau de bord après connexion ou dans la barre de navigation.

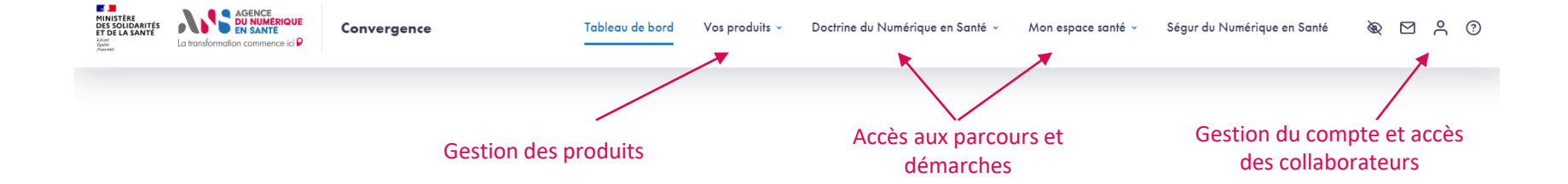

# Notions clés pour l'utilisation de la plateforme

 Le tableau de bord et la barre de navigation vous permettent d'accéder facilement à ces notions-clés.

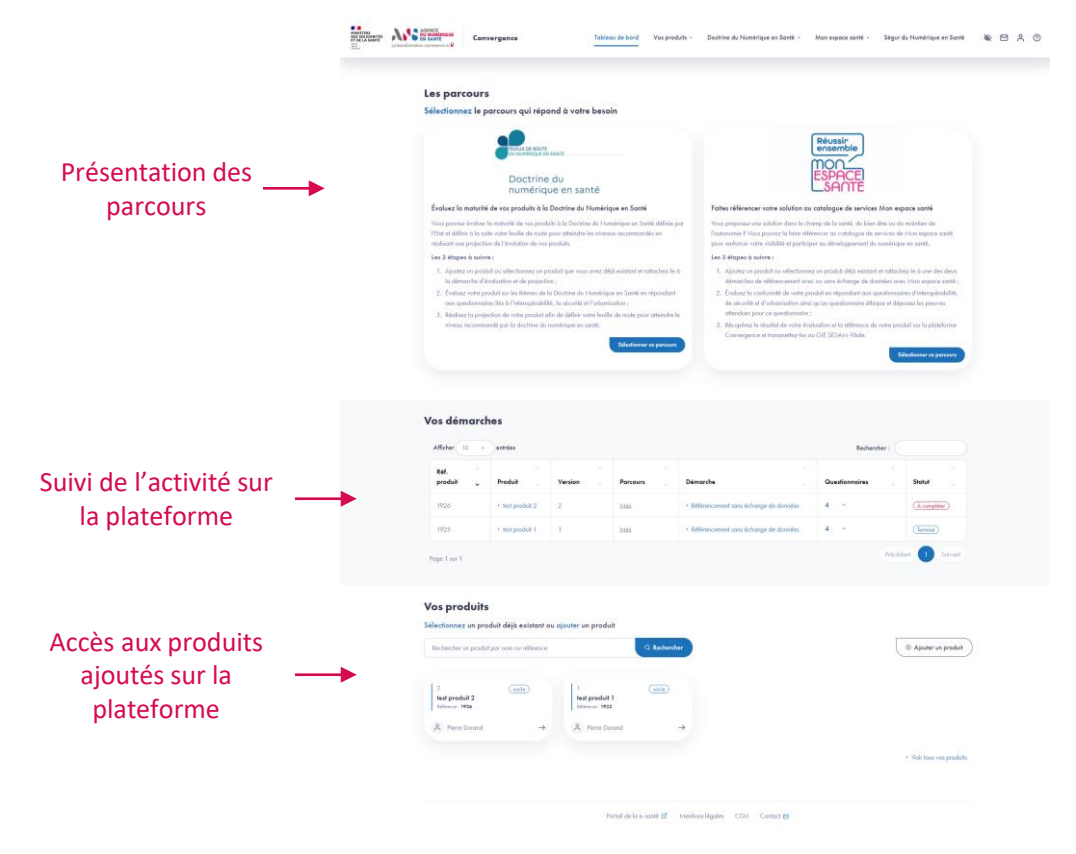

# AGENCE DU NUMÉRIQUE EN SANTÉ

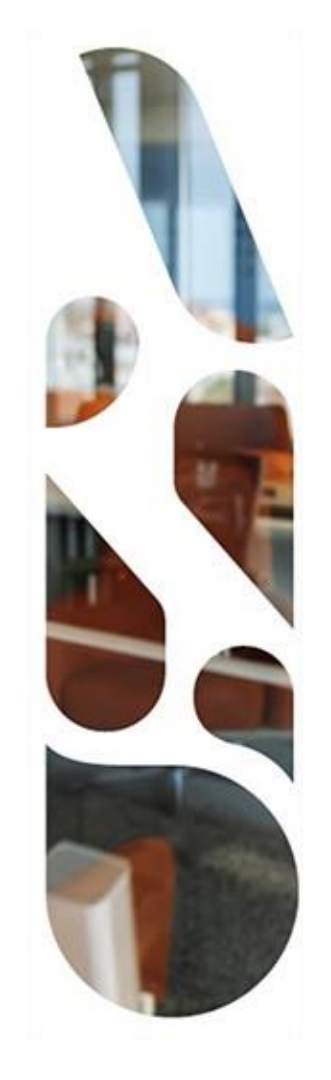

# Doctrine du Numérique en Santé

**Evaluation et projection socles pour la Stratégie globale** 

Cette section vous présente les actions à réaliser si vous voulez évaluer votre stratégie globale au regard des grands principes de la Doctrine du Numérique en Santé.

Vous pourrez ainsi mesurer la maturité de l'ensemble des actions transverses que vous appliquez aux services ou produits de votre entreprise pour le développement de votre offre en matière de e-santé.

- Les étapes à suivre sont les suivantes :
- L Choix du parcours Doctrine du Numérique en Santé
- 2 Choix de la démarche Evaluation et projection socles
- 3 Complétion des questionnaires d'initialisation (3.1 à 3.4)
- Complétion du questionnaire d'évaluation « Politique globale » (4.1 et 4.2)
- 5 Affichage des résultats d'évaluation (5.1 et 5.2)
- 6 Complétion du questionnaire de projection « Politique globale » (6.1 et 6.2)
- Affichage de la feuille de route (7.1 et 7.2)

Etape 1

Parcours : Doctrine du Numérique en Santé / Démarche : Evaluation et projection socles Page : Tableau de bord

| MINISTÈRE<br>DES SOLIDARITÉS<br>ET DE LA SANTE<br>Unit<br>Research | La transformation commence is P                                                                                                    | Tableau de bord Vos pro                                                                                                    | duits - Doctrine du Numérique en Santé - Mon espace santé - Ségur du Numérique en Santé 🔌 🗹                                                                                                    | ĉ |
|--------------------------------------------------------------------|----------------------------------------------------------------------------------------------------|----------------------------------------------------------------------------------------------------|----------------------------------------------------------------------------------------------------|---|
|                                                                    | Les parcours<br>Sélectionnez le parcours qui réj                                                                                                    | pond à votre besoin                                                                                                    |                                                                                                    |   |
|                                                                    | Évaluez la maturité de vos produits à                                                                                                    | te du<br>que en santé<br>la Doctrine du Numérique en Santé                                                                                                  | Réussir<br>ensemble<br>DESPACE<br>SACTE                                                                                                    |   |
|                                                                    | Vous pouvez évaluer la maturilé de vos pro<br>l'Etat et définir à la suite votre feuille de rou<br>réalisant une projection de l'évolution de vo    | sduits à la Doctrine du Numérique en Santé définie par<br>te pour atteindre les niveaux recommandés en<br>os produits.                                      | Vous proposez une solution dans le champ de la santé, du bien-étre ou du maintien de<br>l'autonomie ¶ Vous pourze la faire référence au catalogue de services de Mon espace santé<br>pour renforcer votre visibilité et participer au développement du numérique en santé.                                        |   |
|                                                                    | Les 3 étapes à suivre :                                                                                                    |                                                                                                    | Les 3 étapes à suivre :                                                                                                    |   |
|                                                                    | <ol> <li>Ajoutez un produit ou sélectionnez un<br/>la démarche d'évaluation et de projet</li> <li>Évaluez votre produit sur les thèmes d</li> </ol> | produit que vous avez déjà existant et rattachez-le à<br>ction ;<br>e la Doctrine du Numérique en Santé en répondant                                        | <ol> <li>Ajoutez un produit ou sélectionnez un produit déjà existant el rattachez-le à une des deux<br/>démarches de référencement avec ou sans échange de données avec Mon espace santé ;</li> <li>Évaluez la conformité de votre produit en répondant aux questionnaires d'interopérabilité,</li> </ol>         |   |
|                                                                    | aux questionnaires liés à l'interopérat<br>3. Réalisez la projection de votre produi<br>niveau recommandé par la doctrine d                         | villàé, la sécurité et l'urbanisation ;<br>t afin de définir votre feville de route pour atteindre le<br>lu numérique en santé.<br>Sélectionner ce parcours | de sécurité et d'urbanisation ainsi qu'au questionnaire éthique et déposez les preuves<br>attendues pour ce questionnaire ;<br>3. Récupérez le résultat de votre évaluation et la référence de votre produit sur la plateforme<br>Convergence et transmettez-les au GIE SESAM-Vitale.<br>Sélectionner ce parcours |   |

Une fois connecté, depuis le tableau de bord, sélectionnez le parcours Doctrine du Numérique en Santé en cliquant sur le bouton Sélectionner ce parcours.

**Parcours** : Doctrine du Numérique en Santé / **Démarche** : Evaluation et projection socles **Page** : Présentation du parcours Doctrine du Numérique en Santé

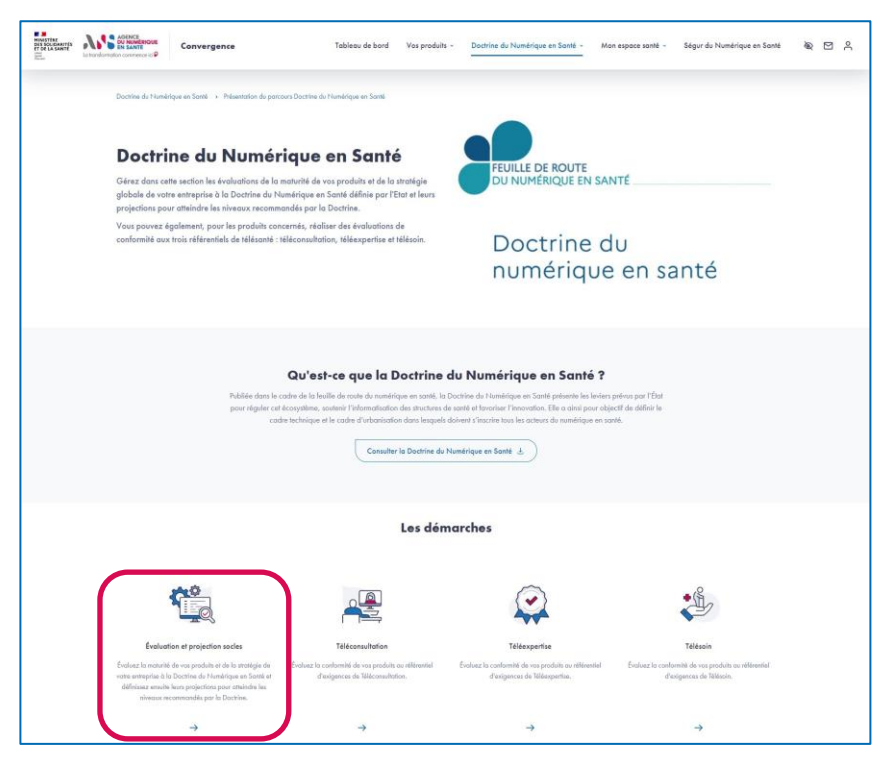

 Depuis la page de présentation du parcours, sélectionnez la démarche Evaluation et projection socles en cliquant sur la flèche en bas de la page.

Etape 2

**Parcours** : Doctrine du Numérique en Santé / **Démarche** : Evaluation et projection socles **Page** : Présentation de la démarche Evaluation et projection socles

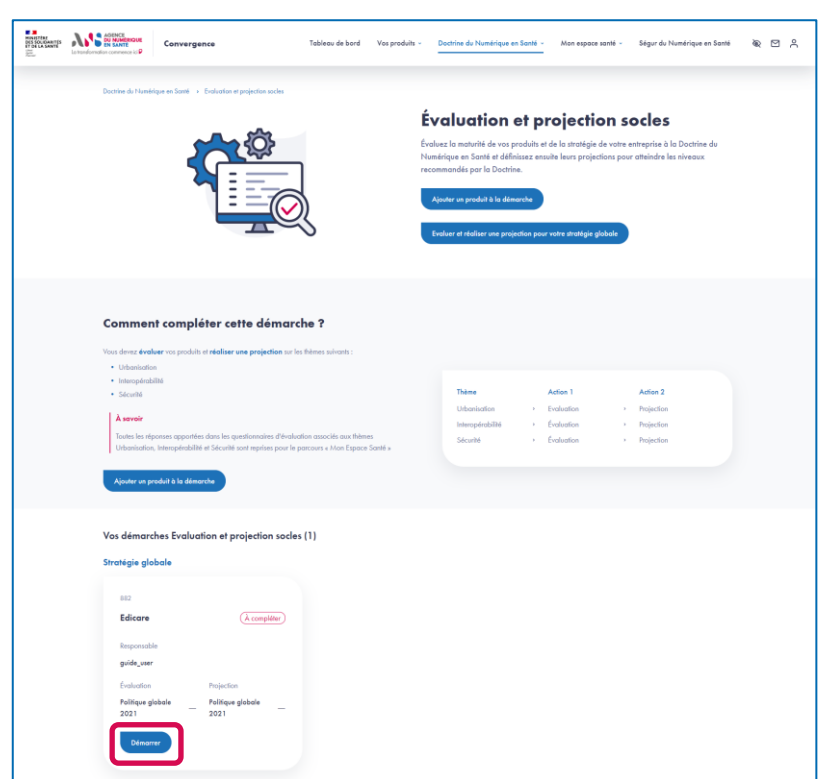

 Depuis la page de présentation de la démarche Evaluation et projection socles, cliquez sur Démarrer au niveau de la carte de la stratégie globale.

Etape 3.1

 Cette carte vous présente la référence de votre stratégie globale, les questionnaires à compléter, le statut des complétions (A compléter, En cours ou Terminé) ainsi que le responsable de la stratégie globale.

**Parcours** : Doctrine du Numérique en Santé / **Démarche** : Evaluation et projection socles **Page** : Identification de la stratégique globale

| MINISTÈRE<br>DES SOLIDARITÉS<br>ET DE LA SANTÉ<br>John<br>Galar<br>Annual | La transformation commence ici P | Convergence                                       | Tableau de bord | Vos produits ~         | Doctrine du Numérique en Santé 👻 | Mon espace santé 👻 | Ségur du Numérique en Santé | R |  |
|---------------------------------------------------------------------------|----------------------------------|---------------------------------------------------|-----------------|------------------------|----------------------------------|--------------------|-----------------------------|---|--|
|                                                                           | Doctrine du Num                  | érique en Santé → Evaluation et projection socles | > Edicare       |                        |                                  |                    |                             |   |  |
|                                                                           | Stratég                          | gie globale : Evaluation                          | et projection   | socles                 |                                  |                    |                             |   |  |
|                                                                           |                                  | (1)                                               |                 | 2                      |                                  | 3                  |                             |   |  |
|                                                                           |                                  | Identification de la stratégie globale            | Qu              | alification de la stro | atégie globale                   | Récapitulatif      |                             |   |  |
|                                                                           | Les champs o                     | bligatoires sont signalés par un astérisque *     |                 |                        |                                  |                    |                             |   |  |
|                                                                           | Nom de la s                      | stratégie globale *                               |                 |                        | Certification(s)                 |                    | )                           |   |  |
|                                                                           | Edicare                          |                                                   |                 |                        | ISO XXXXX                        |                    |                             |   |  |
|                                                                           | Responsable                      | e *                                               |                 |                        |                                  |                    |                             |   |  |
|                                                                           | guide_use                        | r                                                 |                 | ~                      |                                  |                    | a a                         |   |  |
|                                                                           | Annuler                          | Suivant                                           |                 |                        |                                  |                    |                             |   |  |

- Lors du premier accès à l'évaluation et la réalisation de la projection de votre stratégie globale, vous devez compléter l'identification et la qualification de votre stratégie globale.
- Le premier temps de cette initialisation consiste à renseigner le nom de votre stratégie globale (la valeur par défaut est le nom de votre entreprise) ainsi que les certifications de votre entreprise.

**Parcours** : Doctrine du Numérique en Santé / **Démarche** : Evaluation et projection socles **Page** : Qualification de la stratégie globale

| DE SOLIDARITÉS<br>DES SOLIDARITÉS<br>ET DE LA SANTÉ<br>Spér<br>Annal | La transformation commence ici P | Convergence                                                                                               | Tableau de bord                      | Vos produits 👻                          | Doctrine du Numérique en Santé v | Mon espace santé 👻       | Ségur du Numérique en Santé | œ |  |
|----------------------------------------------------------------------|----------------------------------|----------------------------------------------------------------------------------------------------|--------------------------------------|-----------------------------------------|----------------------------------|--------------------------|-----------------------------|---|--|
|                                                                      | Doctrine du Nur<br>Straté        | nérique en Santé                                                                                          | socles • Edicare                     | socles                                  |                                  |                          |                             |   |  |
|                                                                      |                                  | (ine )<br>Identification de la stratégie globa                                                            | ale Qu                               | 2<br>étape 2<br>alification de la strat | égie globale                     | (tape 3<br>Récapitulatif | ł                           |   |  |
|                                                                      | Les champs<br>01. L'entr         | obligatoires sont signalés par un astérisqu<br>eprise propose d'autres services que<br>O Non<br>t Suivant | e *<br>les produits qu'elle commerci | alise *                                 |                                  |                          | ]                           |   |  |

▶ Le deuxième temps de l'initialisation consiste à répondre au questionnaire de qualification de la stratégie globale.

**Parcours** : Doctrine du Numérique en Santé / **Démarche** : Evaluation et projection socles **Page** : Récapitulatif de l'initialisation de la stratégie globale

| MINISTÈRE<br>DES SOLIDARITÉS<br>ET DE LA SANTE<br>I destri<br>factori<br>factorie | La transformation commence ici P | Convergence                                      | Tableau de bord     | Vos produits 🗸                      | Doctrine du Numérique en Santé ~ | Mon espace santé 👻     | Ségur du Numérique en Santé | œ |  |
|-----------------------------------------------------------------------------------|----------------------------------|--------------------------------------------------|---------------------|-------------------------------------|----------------------------------|------------------------|-----------------------------|---|--|
|                                                                                   | Doctrine du Numé                 | rique en Santé → Evaluation et projection        | socles > Edicare    |                                     |                                  |                        |                             |   |  |
|                                                                                   | Stratégi                         | e globale : Evaluatio                            | on et projection so | ocles                               |                                  |                        |                             |   |  |
|                                                                                   |                                  | ETAPE I<br>Identification de la stratégie global | le Que              | ÉTAPE 2<br>alification de la straté | gie globale                      | (TAPE 3<br>Récapitulat | if                          |   |  |
|                                                                                   | Récapitulat                      | if                                               |                     |                                     |                                  |                        |                             |   |  |
|                                                                                   | 1. Iden                          | ification                                        |                     |                                     |                                  |                        | ピ                           |   |  |
|                                                                                   | Nom du stra<br>Edicare           | tégie globale                                    |                     | Respi                               | onsable<br>e_user                |                        |                             |   |  |
| [                                                                                 |                                  | _                                                |                     |                                     |                                  |                        |                             |   |  |
|                                                                                   | Précédent                        | )                                                |                     |                                     |                                  |                        | Valider                     |   |  |

- Le troisième et dernier temps de l'initialisation est un récapitulatif qui vous permet de valider les éléments renseignés lors de l'identification et la qualification de la stratégie globale.
- En cliquant sur Valider, vous serez redirigé vers la page des questionnaires à compléter dans le cadre de la démarche Evaluation et projection socles pour votre stratégie globale.

**Parcours** : Doctrine du Numérique en Santé / **Démarche** : Evaluation et projection socles **Page** : Liste des questionnaires destinés à la stratégie globale & récapitulatif de l'initialisation

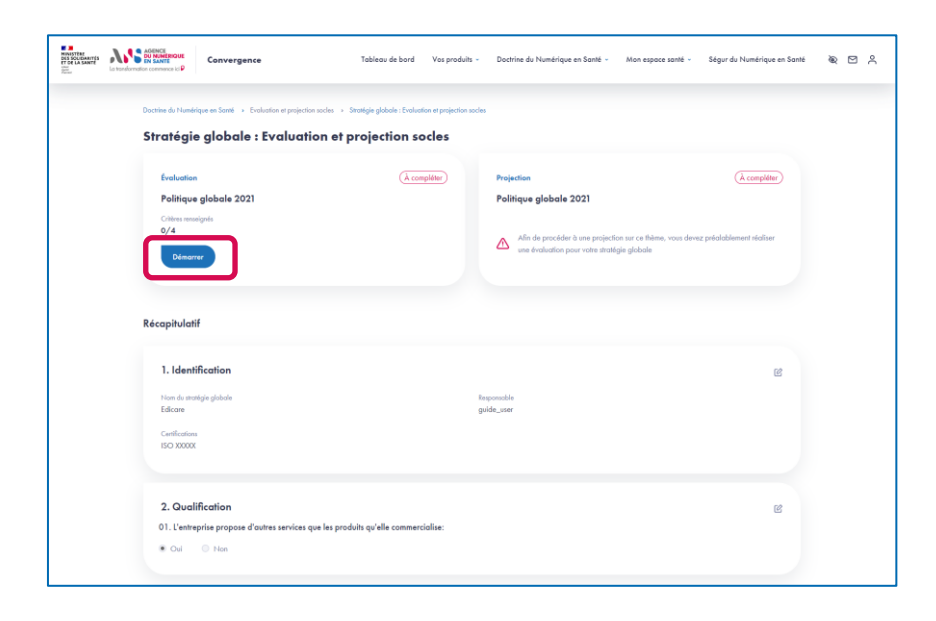

Cette page vous permet d'accéder aux questionnaires à compléter dans le cadre de la démarche Evaluation et projection socles pour la stratégie globale. Elle vous permet également d'apporter des modifications à l'identification et à la qualification de la stratégie globale.

Etape 4.1

- En cliquant sur Démarrer, vous serez redirigé vers la page du questionnaire d'évaluation de votre stratégie globale nommé « Politique globale ».
- Pour compléter la projection de la Politique globale, vous devrez préalablement évaluer votre stratégie globale sur le thème
   « Politique globale ».

**Parcours** : Doctrine du Numérique en Santé / **Démarche** : Evaluation et projection socles **Page** : Evaluation de la stratégie globale sur le thème Politique globale

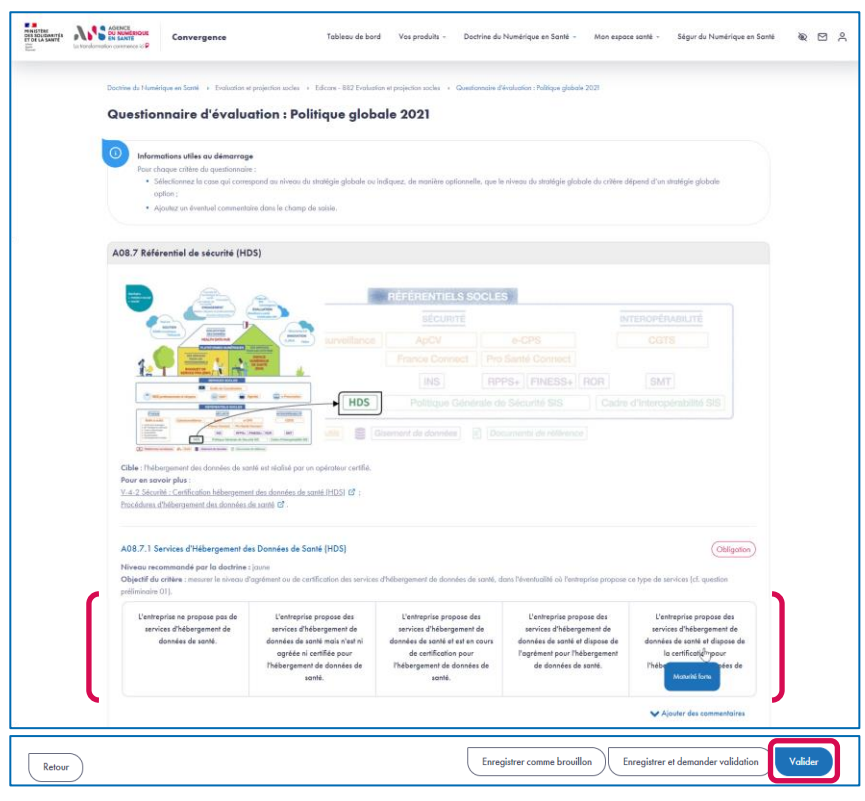

 Le questionnaire présente différentes sections qui regroupent différents critères.

**Etape 4.2** 

- Au niveau chaque critère, sont indiqués la nature du critère (Obligation ou Option) ainsi que le niveau recommandé par la Doctrine du Numérique en Santé pour celui-ci.
- Pour chaque critère, vous devez sélectionner le niveau de maturité de votre stratégie globale parmi les niveaux proposés.
- Pour chaque critère, vous pouvez ajouter un commentaire dans le champ de saisie dédié.
- Si vous souhaitez compléter le questionnaire en plusieurs temps, vous pouvez Enregistrer un brouillon.
- Une fois que tous les critères sont complétés, vous pouvez valider la complétion du questionnaire en cliquant sur le bouton Valider.

**Parcours** : Doctrine du Numérique en Santé / **Démarche** : Evaluation et projection socles **Page** : Liste des questionnaires destinés à la stratégie globale & récapitulatif de l'initialisation

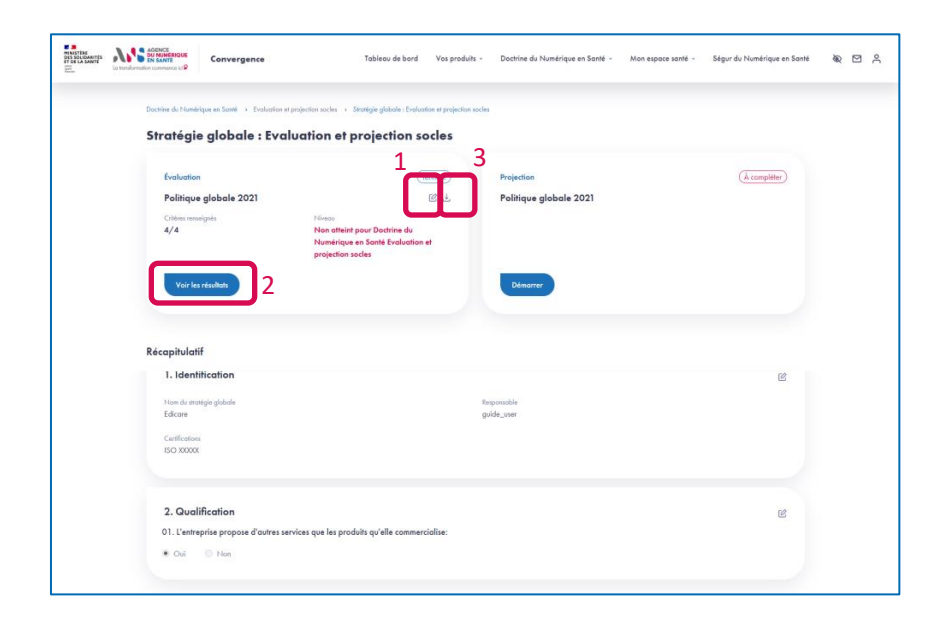

- 1. Une fois le questionnaire Politique globale évalué, vous pouvez éditer vos réponses en cliquant sur l'icône **Editer**.
- 2. Vous pouvez accéder aux résultats de l'évaluation en cliquant sur le bouton **Voir les résultats**.

Etape 5.1

3. Vous pouvez également télécharger les résultats de l'évaluation en cliquant sur l'icône **Télécharger**.

**Parcours** : Doctrine du Numérique en Santé / **Démarche** : Evaluation et projection socles **Page** : Résultats de l'évaluation de la stratégie globale sur le thème Politique globale

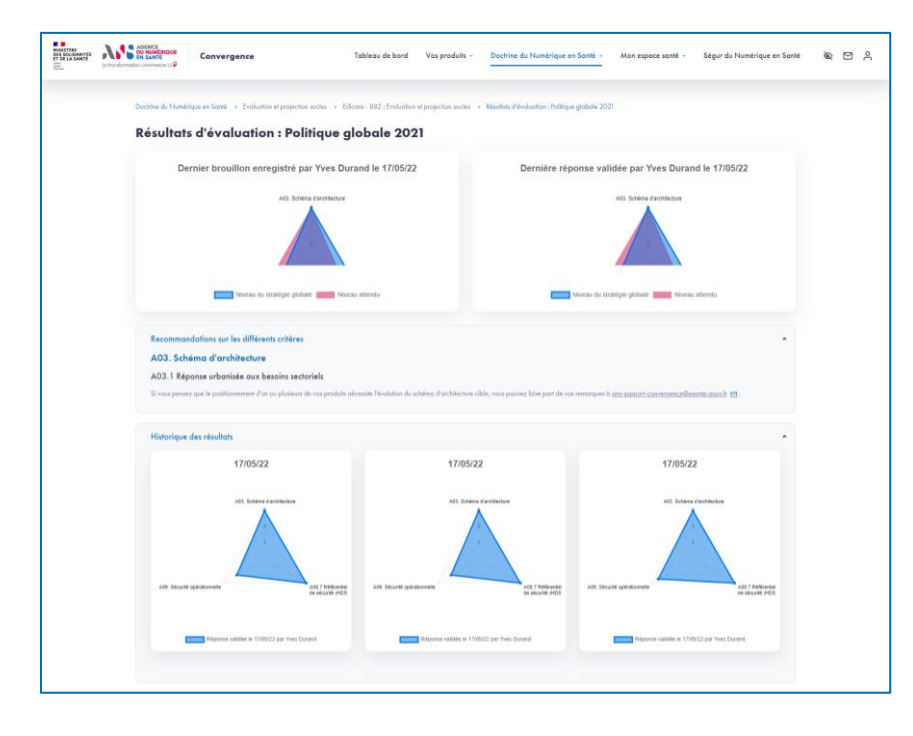

- Depuis la page des résultats, vous visualisez la dernière réponse validée, le dernier brouillon enregistré (s'il existe).
- Vous pouvez aussi consulter les recommandations proposées par la plateforme Convergence

Etape 5.2

> Enfin, vous pouvez retrouver l'historique des réponses validées.

Etape 6.1

**Parcours** : Doctrine du Numérique en Santé / **Démarche** : Evaluation et projection socles **Page** : Liste des questionnaires destinés à la stratégie globale & récapitulatif de l'initialisation

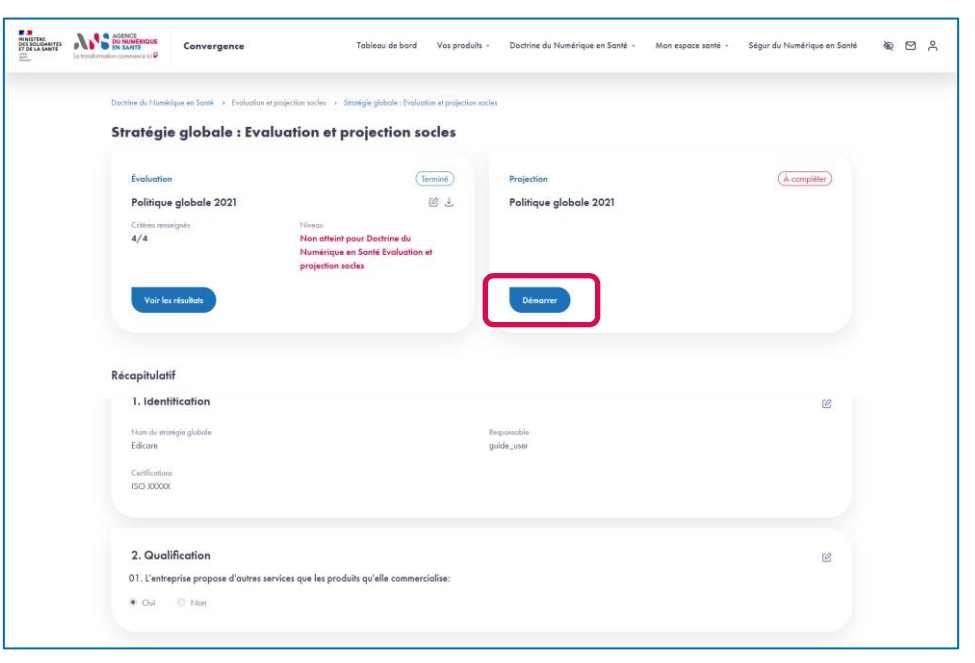

Une fois le questionnaire Politique globale complété et validé, vous pouvez réaliser une projection de maturité pour votre stratégie globale sur le thème Politique globale en cliquant sur le bouton Démarrer.

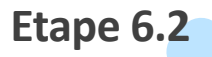

**Parcours** : Doctrine du Numérique en Santé / **Démarche** : Evaluation et projection socles **Page** : Projection de la maturité de la stratégie globale sur le thème Politique globale

| TO LA SAWE | ANS MANAGEMENT | Convergence                                                                                           | Tableau de bord                          | Vos produits -         | Doctrine du Numérique en Santé -               | Mon espace santé + | Ségur du Numérique en Santé | \$<br>1 A |
|------------|----------------|----------------------------------------------------------------------------------------------------|------------------------------------------|------------------------|------------------------------------------------|--------------------|-----------------------------|-----------|
|            | Doctrine du f  | Namérique en Sarré 🔸 Evaluation et projecti                                                           | on socies 🔹 Edicore - 882 Evolución (    | it projection socles   | Questionneire de projection : Politique global | 2021               |                             |           |
|            | Quest          | ionnaire de projectio                                                                                 | n : Politique globa                      | le 2021                |                                                |                    |                             |           |
|            | 0              | Informations utiles au démarrage                                                                      |                                          |                        |                                                |                    |                             |           |
|            |                | Pour chaque critère du questionnaire :                                                                | shuibh non athliain lan clatan meledulos | mallas d'ottalete :    |                                                |                    |                             |           |
|            |                | <ul> <li>Derectionnez pour les niveaux de mi</li> <li>Laissez vides les échéances des nive</li> </ul> | aux que vous n'atteindrez pas ou do      | nt les dates prévision | welles ne sont pas établies :                  |                    |                             |           |
|            |                | <ul> <li>A(outez un éventuel commentaire da</li> </ul>                                                | ans le champ de soisie.                  |                        |                                                |                    |                             |           |
|            |                | Niveaux reportés d'après la réponse au                                                                | questionnaire Politique globale 202      | 1 validée le 17 ma     | 2022 par Yves Durand                           |                    |                             |           |
|            |                |                                                                                                    |                                          |                        |                                                |                    |                             |           |
|            |                |                                                                                                    |                                          |                        |                                                |                    |                             |           |

| A09.1 Suivi opérationnel de la sécurité                                                                                                    | Obligatio                               |
|----------------------------------------------------------------------------------------------------|-----------------------------------------|
| Nonco recommandé par la doctrina : veri<br>CML : la doctrina de la doctrina : veri<br>La AGA.<br>Pare en servoir plan : La AStechnik contributionelle G.<br>Obtecht doctrina en servoir plan : La AStechnik contributionelle G.                                                                      | Son correctif de failles identifiées pa |
| Sélectionnez le niveau de maturité de votre stratégie globale du moins mature (rouge) au plus mature (vert)                                                                                                    |                                         |
| Aucun suivi spécifique de la sécurité n'est réalisé au-delà de la mise en place initiale des produits.                                                                                                    | ***                                     |
| Un travail de veille et le développement ou l'application des correctifs de sécurité sont effectués pour l'ensemble des produits du catalogue.                                                                                                    |                                         |
| Un travel de velle et la développement au l'application des correctifs de sécurité sont effectués pour l'ensemble des produits du catalogue. Un<br>audit régulier (annuel) de la sécurité et réalisé tout comme le suivi de la mise en auvre des actions de remédiation prioritaires.                | ~                                       |
| Un travel de velle et la développement ou l'application des carrectifs de sécurité sont effectués pour l'ensemble des produits du catalogue. Un<br>audit régulier (au minimum annuet) de la sécurité ast réalisé. Il l'accompagne d'un plan d'action d'améliaration incluant l'ensemble des actions. | (- *)                                   |
| I la cible environée our ce critère riet pas applicable.                                                                                                    | ✓ Ajouter des commentaires              |

| Retour Enregistrer comme brouillon Enregistrer et demander volidation |
|-----------------------------------------------------------------------|
|-----------------------------------------------------------------------|

- Le questionnaire de projection présente les mêmes sections et critères que le questionnaire d'évaluation.
- Si vous souhaitez compléter le questionnaire en plusieurs temps, vous pouvez Enregistrer un brouillon.
- Afin de valider le questionnaire de projection, vous devez, pour les critères applicables et pour lesquels le niveau de maturité recommandé n'est pas atteint :
  - Sélectionner une date cible pour au moins un niveau de maturité supérieur ou égal à la maturité recommandée par la Doctrine du Numérique en Santé.
  - Ou sinon, indiquer que la cible envisagée pour ce critère n'est pas applicable.
- Pour les critères dont le niveau de maturité sélectionné est supérieur au niveau recommandé par la Doctrine du Numérique en Santé, le choix d'une date pour un niveau supérieur n'est pas obligatoire pour valider le questionnaire.
- Une fois que tous les critères pour lesquels une réponse est attendue sont complétés, vous pouvez valider la complétion du questionnaire en cliquant sur le bouton Valider.

**Parcours** : Doctrine du Numérique en Santé / **Démarche** : Evaluation et projection socles **Page** : Liste des questionnaires destinés à la stratégie globale & récapitulatif de l'initialisation

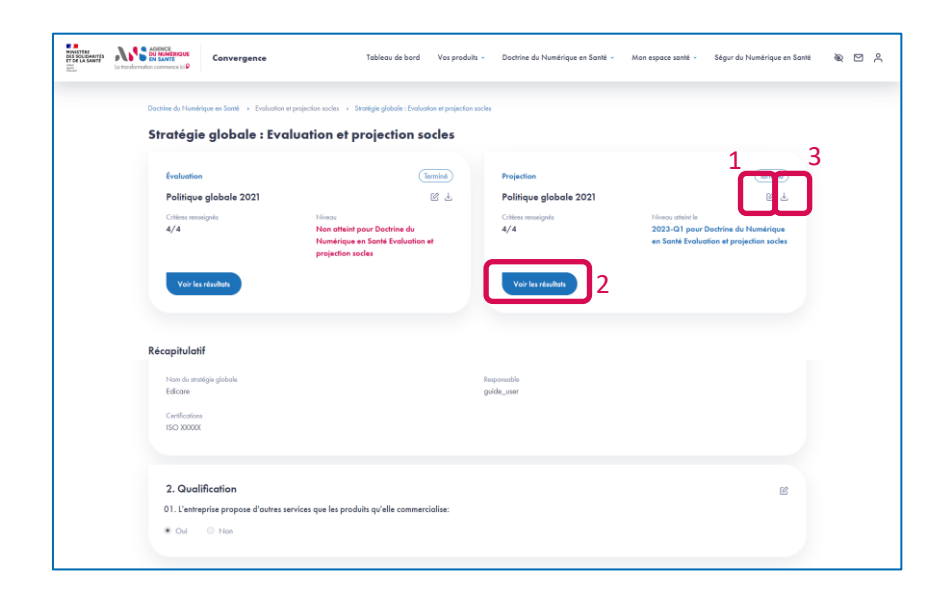

1. Une fois la projection validée, vous pouvez éditer vos réponses en cliquant sur l'icône **Editer**.

**Etape 7.1** 

- 2. Vous pouvez accéder aux résultats de la projection en cliquant sur le bouton **Voir les résultats**.
- 3. Vous pouvez également télécharger les résultats de la projection en cliquant sur l'icône **Télécharger**.

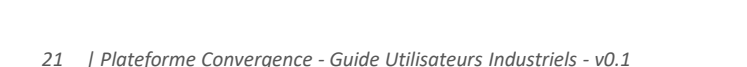

Etape 7.2

**Parcours** : Doctrine du Numérique en Santé / **Démarche** : Evaluation et projection socles **Page** : Feuille de route de la stratégie globale sur le thème Politique globale

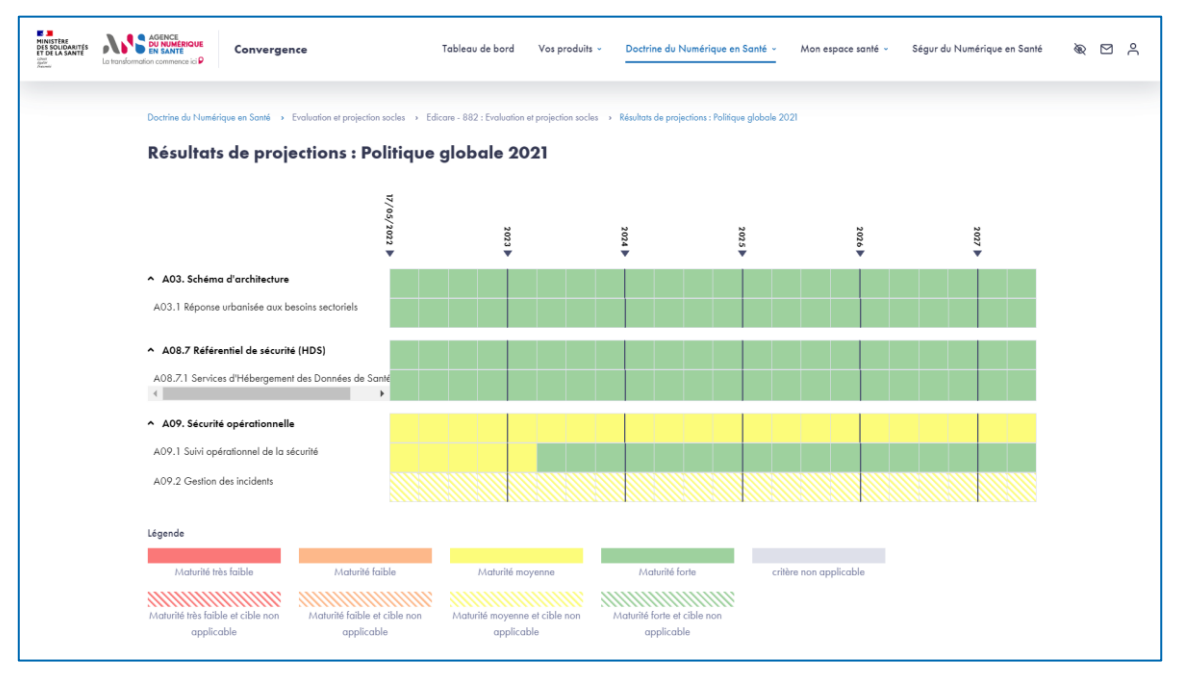

Depuis la page des résultats, vous visualisez la projection de votre stratégie globale sur le thème Politique globale sur chacun de ses critères.

# AGENCE DU NUMÉRIQUE EN SANTÉ

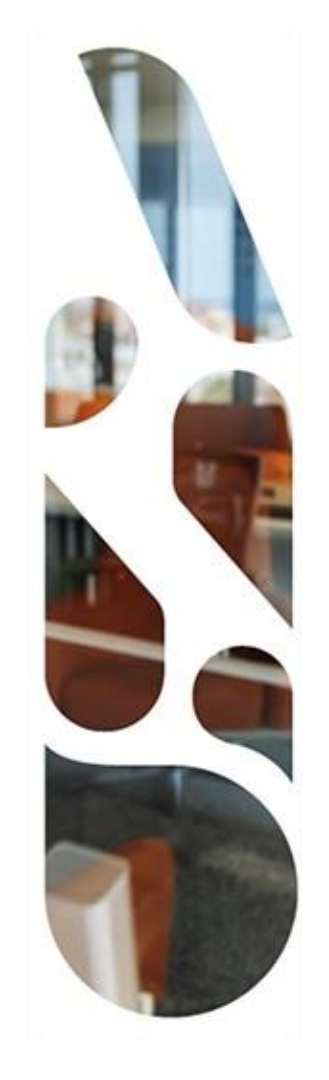

# **Doctrine du Numérique en** Santé

**Evaluation et projection socles pour un produit** 

Cette section vous présente les actions à réaliser si vous voulez évaluer un produit au regard des grands principes de la Doctrine du Numérique en Santé.

Vous pourrez ainsi mesurer la maturité de votre solution, service ou dispositif numérique en santé et définir votre trajectoire de mise en conformité réglementaire.

- Les étapes à suivre sont les suivantes :
- 1 Ajout d'un produit
- 2 Complétion des questionnaires d'initialisation (2.1 à 2.3)
- 3 Association du produit à la démarche Evaluation et projection socles du parcours Doctrine du Numérique en Santé
- 4 Complétion des questionnaires d'évaluation « Urbanisation », « Interopérabilité », « Sécurité » (4.1 et 4.2)
- 5 Affichage des résultats d'évaluation (5.1 et 5.2)
- 6 Complétion des questionnaires de projection « Urbanisation », « Interopérabilité », « Sécurité » (6.1 et 6.2)
- Affichage de la feuille de route (7.1 et 7.2)

Parcours : Doctrine du Numérique en Santé / Démarche : Evaluation et projection socles Page : Tableau de bord

| Afficher 10     | • | entrées      |   |         |          |                                       |          | Rechercher : |           |         |
|-----------------|---|--------------|---|---------|----------|---------------------------------------|----------|--------------|-----------|---------|
| Réf.<br>produit |   | Produit      |   | Version | Parcours | Démarche 🗸                            | Question | aires        | Statut    |         |
| 1926            |   | test produit | 2 | 2       | Mes      | Référencement sans échange de données | 4 ~      |              | (À complé | iter    |
| 1925            |   | test produit | 1 | 1       | Mes      | Référencement sans échange de données | 4 ~      |              | Terminé   |         |
| Page 1 sur 1    |   |              |   |         |          |                                       |          | Pré          | cédent 1  | Suivant |

Depuis le tableau de bord, afin d'inscrire un nouveau produit dans la démarche Evaluation et projection socles, vous devez ajouter un produit sur la plateforme Convergence en cliquant sur le bouton Ajouter un produit au niveau de la section Vos produits.

# Etape 2.1

**Parcours** : Doctrine du Numérique en Santé / **Démarche** : Evaluation et projection socles **Page** : Identification du produit

|     | lomation commence id P                                                                                                    |                                                              |                                      |                                                                                            |                                         |                     |   |
|-----|----------------------------------------------------------------------------------------------------|--------------------------------------------------------------|--------------------------------------|--------------------------------------------------------------------------------------------|-----------------------------------------|---------------------|---|
|     | Vos produits                                                                                                    | rodult                                                       |                                      |                                                                                            |                                         |                     |   |
|     | Ajouter un nouveau produit                                                                                                    |                                                              |                                      |                                                                                            |                                         |                     |   |
|     | 0                                                                                                    |                                                              | 2                                    | )                                                                                          | (3)                                     |                     |   |
|     | Example 1                                                                                                    |                                                              | CLARE D                              | 2                                                                                          | Evers a                                 |                     |   |
|     | Identification                                                                                                    |                                                              | Qualific                             | ation                                                                                      | Récapitulatit                           |                     |   |
|     | _                                                                                                    |                                                              |                                      |                                                                                            |                                         |                     |   |
|     | () A servoir                                                                                                    |                                                              |                                      |                                                                                            |                                         |                     |   |
|     | Afin de faciliter l'identification du produit, nous vous p<br>« Mobile » ou « Site Web » et OS qui peut prendre p                                     | proposons également de resp<br>our valeur « iOS », « Android | ecter la nomenci<br>d », « Windows » | lature suivante : [NomDuProduit] [OS] [Ap<br>, « Linux » ou tout autre système d'exploitat | areil] avec Appareil qui peut p<br>ion. | orendre pour valeur |   |
|     |                                                                                                    |                                                              |                                      |                                                                                            |                                         |                     |   |
|     | Les champs obligatoires sont signalés par un astérisque *                                                                                             |                                                              |                                      |                                                                                            |                                         |                     |   |
|     | New du preduit *                                                                                                    |                                                              |                                      | Version *                                                                                  |                                         |                     |   |
| ſ   | Comontin                                                                                                    |                                                              |                                      | v0.1                                                                                       |                                         |                     | 1 |
| _ I |                                                                                                    |                                                              |                                      |                                                                                            |                                         |                     |   |
| _ I | Type de produit *      Socie ① Option ②                                                                                                    |                                                              |                                      |                                                                                            |                                         |                     |   |
|     | N° d'Identification (NIL délivré par le CNDA)                                                                                                    |                                                              |                                      | Responsable *                                                                              |                                         |                     |   |
| _ I | 123456789                                                                                                    |                                                              |                                      | guide_user                                                                                 |                                         | ~                   |   |
|     | Description du produit *                                                                                                    |                                                              |                                      |                                                                                            |                                         |                     |   |
|     | (                                                                                                    |                                                              |                                      |                                                                                            |                                         |                     |   |
|     | Ce produit est créé dans le cadre de la rédaction du guide :                                                                                          | utilisateur                                                  |                                      |                                                                                            |                                         |                     |   |
|     | Ce <u>produit est créé dans</u> le cadre de la <u>rédaction</u> du guide j                                                                            | itilisateur                                                  |                                      |                                                                                            |                                         |                     |   |
|     | Ce <u>produit est créé dans</u> le cadre de la <u>rédaction</u> du guide ;                                                                            | Allisateur                                                   |                                      |                                                                                            |                                         | ĥ                   | L |
|     | Ce <u>produit est créé dans</u> le codre de la <u>rédaction</u> du guide j                                                                            | álisateur                                                    |                                      |                                                                                            |                                         |                     |   |
|     | Ce <u>produit at cité dans</u> le code de la <u>rédaction</u> du guide ;<br>Centifications<br>Centifications 01 - Centification 02 - Centification 03 | álisatear                                                    |                                      |                                                                                            |                                         |                     |   |
|     | Ce <u>stocket ni crist don</u> le corte de la <u>indoction</u> du pude j<br>Certifications<br>Certifications 01 - Certification 02 - Certification 03 | álisatear                                                    |                                      |                                                                                            |                                         |                     |   |
|     | Ce gradert at cells days in cashe de la <u>redection</u> de grade<br>Certifications<br>Certifications 01 - Certification 02 - Certification 03        | Alisate <u>e</u>                                             |                                      |                                                                                            |                                         |                     | J |

- Lors du premier temps de l'initialisation, vous renseignez les éléments d'identification de votre produit :
  - Nom du produit
  - Version
  - Type de produit
  - N° d'identification du logiciel (NIL délivré par le CNDA)
  - Responsable
  - Description
  - Certifications
- ▶ Les champs NIL et Certifications sont facultatifs.

#### **Parcours** : Doctrine du Numérique en Santé / **Démarche** : Evaluation et projection socles **Page** : Qualification du produit

| Addence<br>on Socialities<br>from Addence<br>on November<br>Socialities<br>in Socialities<br>in Socialita<br>in Socialities<br>in Socialities<br>in Socia | Convergence                                                                                                    | Tableau de bord Vos prod                                                                                    | its - Doctrine du Numérique en | Santé - Mon espace santé - | Ségur du Numérique en Santé | \$ C 4 |
|----------------------------------------------------------------------------------------------------|----------------------------------------------------------------------------------------------------|----------------------------------------------------------------------------------------------------|--------------------------------|----------------------------|-----------------------------|--------|
| Vos produits → Vo<br>Ajouter u                                                                                                    | stra catalogue produita > Ajouter un nouveau proc<br>un nouveau produit                                                                                                    | duar                                                                                                    |                                |                            |                             |        |
|                                                                                                    | Ever 1<br>Identification                                                                                                    | Que                                                                                                    | 2<br>Examples<br>diffication   | (3)<br>Euros<br>Récopitule | lite                        |        |
| Les champs oblige<br>01. Référenceme                                                                                                    | atoires sont signalés par un astérisque *<br>ent au sein du catalogue de services de Mon E                                                                                                    | Espace Santé * 💿                                                                                            |                                |                            |                             |        |
| <ul> <li>Le produit ser</li> <li>Le produit ser</li> </ul>                                                                                                    | sera probablement pas référencé dans Mon E<br>ra probablement référencé dans Mon Espace S                                                                                                    | space Santé<br>Santé                                                                                        |                                |                            |                             |        |
| 02. Consemnant<br>te produit n's<br>te produit co<br>te produit co                                                                                                    | ion ou alimentation de Mon Espace Santé * (<br>nteragira pas avec Mon Espace Santé<br>esonmera des données de santé de Mon Espa<br>mentera de données de santé Mon Espace San                                                               | D<br>nce Santé<br>nté                                                                                       |                                |                            |                             |        |
| Comproduit co     Comproduit co     Comproduit no     Comproduit no     Le produit so                                                                                                    | essement de annexera mon capace dans<br>ent au sein du Bouquet de Services Profession<br>sera probablement pas rélérencé dans le Bouquet de                                                                                                 | nels * ①<br>quet de Services Professionnels<br>Services Professionnels                                      |                                |                            |                             |        |
| 04. Consemment<br>te produit on<br>te produit on<br>te produit on<br>te produit on<br>te produit on<br>te produit on                                                                                                    | ion ou alimentation du Bouquet de Services Pr<br>nteragira pas avec le Bouquet de Services Prof<br>nsommera des données de santé de Bouquet d<br>mentera de données de santé le Bouquet de Se<br>nsommera et alimentera la Bouquet de Santa | rofessionnels * ③<br>issionnels<br>le Services Professionnels<br>ervices Professionnels<br>s Professionnels |                                |                            |                             |        |
| Composition     Composition     Composition     Composition     Composition     Composition     Composition     Composition                                                                                                    | mise à disposition du produit * ()<br>t proposé via une offre SaaS<br>t proposé via une offre stand<br>t proposé via une offre standolone uniquement                                                                                        | lolone                                                                                                    |                                |                            |                             |        |
| Précédent                                                                                                    | Sulvant                                                                                                    |                                                                                                    |                                |                            |                             | *      |

Au deuxième temps de l'initialisation, vous complétez un questionnaire de qualification permettant de préciser le périmètre fonctionnel de votre produit.

Etape 2.2

 Ces réponses sont utilisées par la plateforme pour profiler les critères de maturité qui composent les questionnaires
 « Urbanisation », « Interopérabilité » et « Sécurité » à compléter lors des temps d'évaluation et de projection.

**Parcours** : Doctrine du Numérique en Santé / **Démarche** : Evaluation et projection socles **Page** : Récapitulatif de l'initialisation du produit

| Vos preduits  Vore catologue prod                  | uis > Ajouter un nouveou produit<br>au produit |                          |                                                                |              |
|----------------------------------------------------|------------------------------------------------|--------------------------|----------------------------------------------------------------|--------------|
|                                                    | O                                              | _ Ø                      | (3)                                                            |              |
| Iden                                               | ti#cotion                                      | Qualification            | Eture a<br>Récapitulatif                                       |              |
| 1. Identification                                  |                                                |                          |                                                                | ß            |
| Nom du produit<br>Careoptim                        | Version<br>v0.1                                | Type du produit<br>socle | Description<br>Ce produit est créé dans le cadre de la rédacti | ion du guide |
| N* d'identification<br>123456789                   | Responsable du produit<br>Yves Durand          |                          | omscieor                                                       |              |
| Certifications<br>Certifications 01 - Certificatio | in 02 - Certification 03                       |                          |                                                                |              |
|                                                    |                                                |                          |                                                                |              |
| 2. Qualification                                   |                                                |                          |                                                                | Ċ            |
| 01. Référencement au sein                          | du catalogue de services de Mon Espace Santé   | 02. Consommatio          | in ou alimentation de Mon Espace Santé                         |              |
| Le produit ne sera proba                           | ablement pas référencé dans Mon Espace Santé   | Le produit n'int         | leragira pas avec Mon Espace Santé                             |              |
| E produit sera probable                            | ement référencé dans Mon Espace Santé          | Le produit con           | sommera des données de santé de Mon Espace Santé               |              |
|                                                    |                                                | Le produit alim          | rentera de données de santé Mon Espace Santé                   |              |
|                                                    |                                                | 🔍 Le norduit con         | sommern et nlimentern Mon Finnice Smith                        |              |

- Au troisième et dernier temps de l'initialisation, vous pouvez vérifier les éléments saisies sur les étapes 1 et 2 et les modifier si besoin.
- Après vérification, validez en bas de page l'ajout de votre produit sur la plateforme Convergence.

**Parcours** : Doctrine du Numérique en Santé / **Démarche** : Evaluation et projection socles **Page** : Produit créé et choix des parcours et démarches

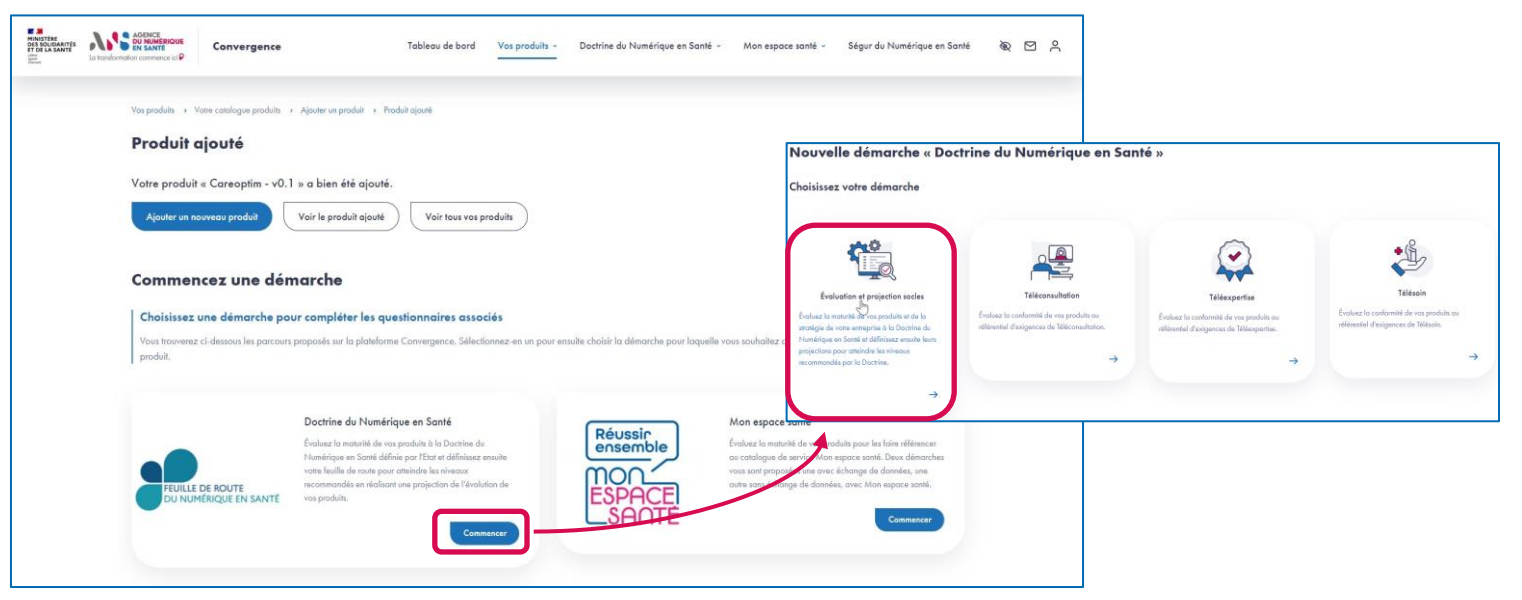

> Une fois votre produit ajouté, vous pouvez l'inscrire dans la démarche Evaluation et projection socles. Pour cela, vous devez

- sélectionner le parcours Doctrine du Numérique en Santé en cliquant sur Commencer
- puis sélectionner la démarche Evaluation et projection socles.

# Etape 4.1

Parcours : Doctrine du Numérique en Santé / Démarche : Evaluation et projection socles
 Page : Liste des questionnaires destinés au produit dans le cadre de la démarche Evaluation et projection socles

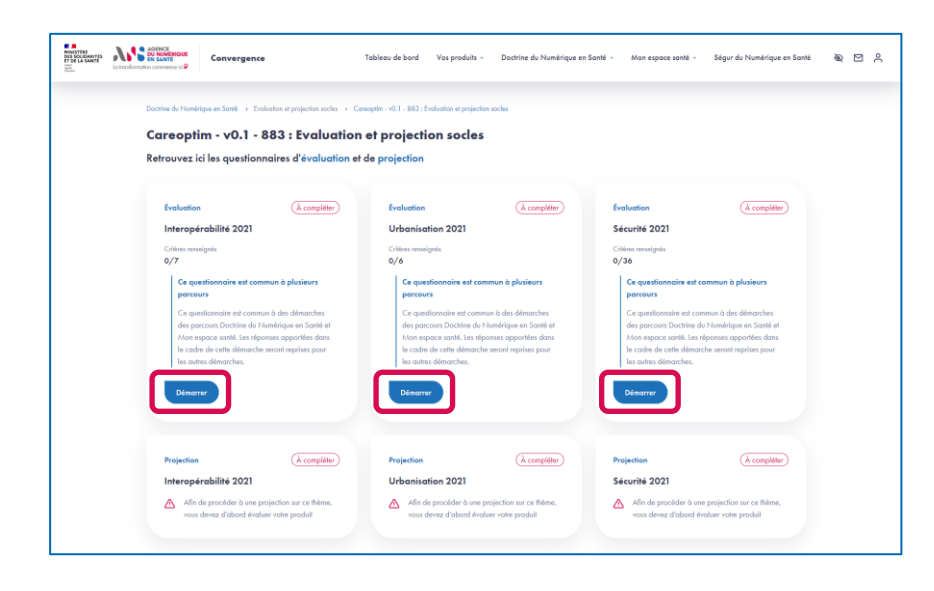

- Une fois votre produit ajouté et inscrit dans la démarche Evaluation et projection socles, vous accédez à la page listant les questionnaires dont la complétion est requise dans la cadre de cette démarche :
  - Evaluation Interopérabilité ;
  - Evaluation Urbanisation ;
  - Evaluation Sécurité ;
  - Projection Interopérabilité ;
  - Projection Urbanisation ;
  - Projection Sécurité.
- Pour compléter le questionnaire d'évaluation Interopérabilité, vous devez cliquer sur le bouton Démarrer pour accéder au questionnaire.
- Pour compléter la projection relative au questionnaire Interopérabilité, vous devrez préalablement évaluer votre produit sur le thème Interopérabilité.
- Evaluez votre produit sur les trois thèmes (Urbanisation, Sécurité et Interopérabilité) avant de passer à l'étape 5 indiquée ci-après

# Etape 4.2

**Parcours** : Doctrine du Numérique en Santé / **Démarche** : Evaluation et projection socles **Page** : Evaluation du produit sur le thème Interopérabilité

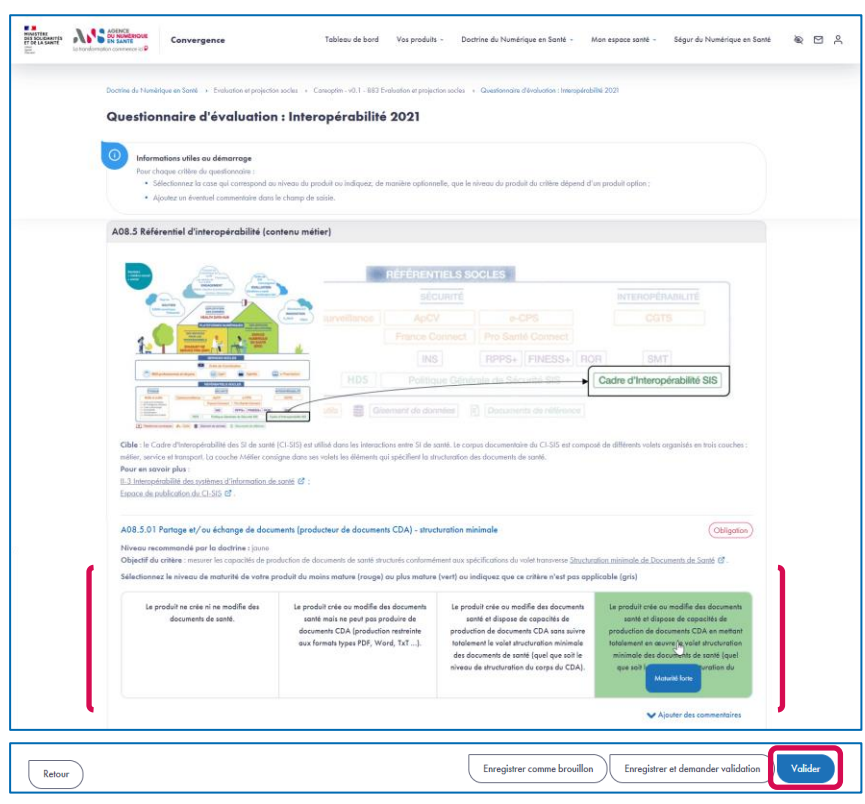

- Le questionnaire présente différentes sections qui regroupent différents critères.
- Au niveau chaque critère, sont indiqués la nature du critère (Obligation ou Option) ainsi que le niveau recommandé par la Doctrine du Numérique en Santé pour celui-ci.
- Pour chaque critère, vous devez sélectionner le niveau de maturité de votre produit parmi les niveaux proposés.
- Pour chaque critère, vous pouvez ajouter un commentaire dans le champ de saisie dédié.
- Si vous souhaitez compléter le questionnaire en plusieurs temps, vous pouvez Enregistrer un brouillon.
- Une fois que tous les critères sont complétés, vous pouvez valider la complétion du questionnaire en cliquant sur le bouton Valider.

31 | Plateforme Convergence - Guide Utilisateurs Industriels - v0.1

**Parcours** : Doctrine du Numérique en Santé / **Démarche** : Evaluation et projection socles **Page** : Liste des questionnaires destinés au produit dans le cadre de la démarche Evaluation et projection socles

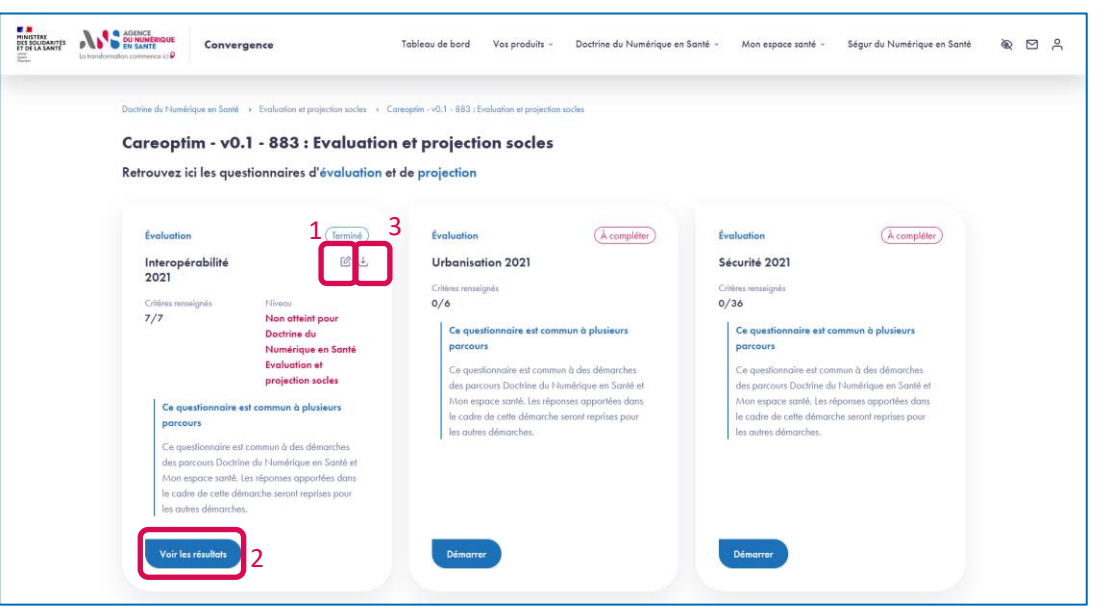

- 1. Une fois le questionnaire Interopérabilité évalué, vous pouvez éditer vos réponses en cliquant sur l'icône Editer.
- 2. Vous pouvez accéder aux résultats de l'évaluation en cliquant sur le bouton Voir les résultats.
- 3. Vous pouvez également télécharger les résultats de l'évaluation en cliquant sur l'icône Télécharger.

**Parcours** : Doctrine du Numérique en Santé / **Démarche** : Evaluation et projection socles **Page** : Résultat de l'évaluation du produit sur le thème Interopérabilité

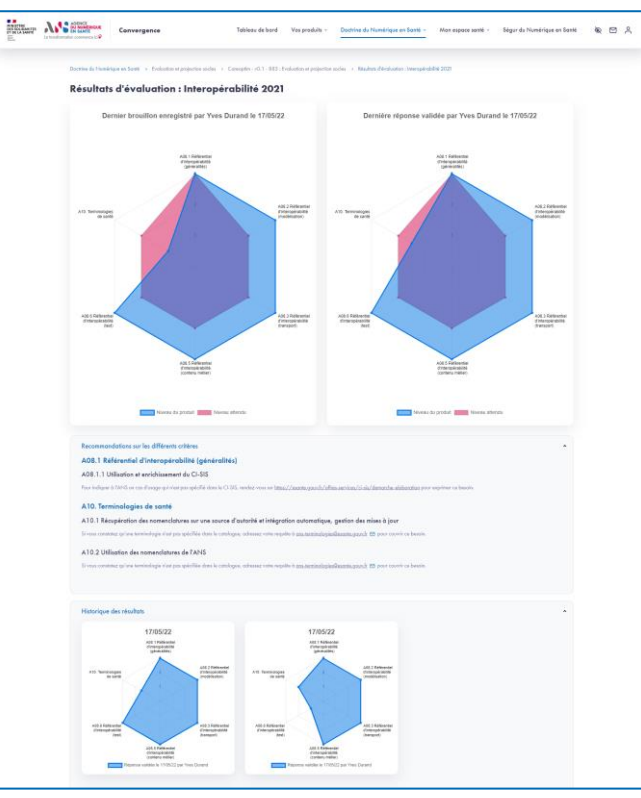

- Depuis la page des résultats, vous visualisez la dernière réponse validée, le dernier brouillon enregistré (s'il existe).
- Vous pouvez aussi consulter les recommandations proposées par la plateforme Convergence.
- ▶ Enfin, vous pouvez accéder à l'historique des réponses validées.

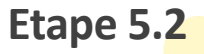

# Etape 6.1

Parcours : Doctrine du Numérique en Santé / Démarche : Evaluation et projection soclesPage : Liste des questionnaires destinés au produit dans le cadre de la démarche Evaluation et projection socles

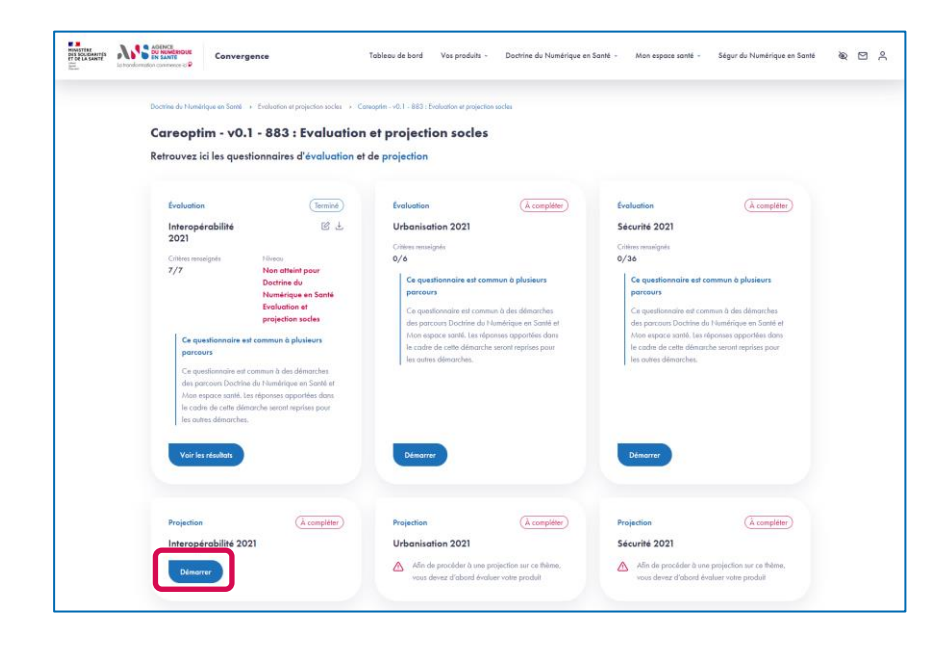

Une fois le questionnaire Interopérabilité évalué, vous pouvez réaliser la projection du produit sur le thème Interopérabilité en cliquant sur le bouton Démarrer.

# Etape 6.2

**Parcours** : Doctrine du Numérique en Santé / **Démarche** : Evaluation et projection socles **Page** : Projection de la maturité du produit sur le thème Interopérabilité

|                                                                                                    | al. (All and repairing a balance scent                                                                                                    | 29                       |  |
|----------------------------------------------------------------------------------------------------|----------------------------------------------------------------------------------------------------|--------------------------|--|
| Questionnaire de projection : Interop                                                                                                    | érabilité 2021                                                                                                    |                          |  |
|                                                                                                    |                                                                                                    |                          |  |
| Pour chaque cilitre da questionnaire :                                                                                                    |                                                                                                    |                          |  |
| <ul> <li>Sélectionnez pour les niveaux de materité non atteints, le<br/>Induce vieles les échierces des absence que seux vieles</li> </ul>                                                                                                    | n diaban perilekinanalian diaminta j<br>ndara nan da diaminia ka diata maksi diamatka na sant new diadikan :                                                                                                    |                          |  |
| Ajoulez un éventuel communitaire dans le champ de sais                                                                                                    |                                                                                                    |                          |  |
| Niveaux reportés d'après la réponse au questionnaire Intern                                                                                                    | pérabilité 2021 validée le 17 mai 2022 par Yves Durand                                                                                                    |                          |  |
|                                                                                                    |                                                                                                    |                          |  |
| <br>A10.1 Récupération des nomenclatures sur une source d'au                                                                                                    | torité et intégration automatique, gestion des mises à jour                                                                                                    | (Oblgaten)               |  |
| Niveou recommondé par la doctrine : atatas                                                                                                    |                                                                                                    |                          |  |
| Objectif du critère : masure las capacités d'évolution voire d'outor                                                                                                    | nafsarlios de la reite à jour des nominiciatures dans un format standard.                                                                                                    |                          |  |
| Sélectionnez le niveau de maturité de votre produit du mains                                                                                                    | mature (rouge) au plus mature (vert) au indiquez que ce critère n'est pas applicab                                                                                                    | la (gris)                |  |
| Les listes des codes utilisables sont codées en dur.                                                                                                    |                                                                                                    | ~                        |  |
|                                                                                                    |                                                                                                    |                          |  |
| Les Tates de contra contratados comos dos concertitos em                                                                                                    | disk as more a constant or an and a second a second second a second data as                                                                                                    |                          |  |
| Les listes de codes sont gérées comme des poromètres mo                                                                                                    | difables avec une alimentation manuelle sous un tormat proprietaire.                                                                                                    |                          |  |
| Les listes de codes sont gérées comrre des poromètres mo                                                                                                    | áfiables avec une alimentation monuelle sous un termat proprietaire.<br>Afiables avec alimentation manyelle via un termat standard.                                                                                       |                          |  |
| Les listes de codes sont gérées comme des poromètres mo                                                                                                    | Shables ovec uns dimentation manuelle sous un format proprietaire.<br>Sflables ovec alimentation manuelle vie un format atundard.                                                                                         |                          |  |
| Les Tites de codes sont génées contre des paramitères ma<br>Les Tites de codes sont génées contre des paramitères ma<br>Les Tites de codes sont génées contre des paramitères ma                                                                                                    | Stables ovec an attientation manuelle via un termat progratione.<br>Stables ovec atmentation manuelle via un termat standard.<br>Stables ovec atmentation via un format standard. Chague mise à jour sut préparée         |                          |  |
| Les Tietes de codes sont générie camme des paramières ma     Les Tietes de codes sont générie camme des paramières ma     Les Tietes de codes sont générie camme des paramières ma     Les Tietes de codes sont généries camme des paramières ma     automatiquement et validés humaixement avoit mise en c | dhalane orek one di menutakan manuela sasu an komet propentaren.<br>Bladina orek almentation manuella via un komet almodard.<br>Bladina orek almentation via un formet almodard. Chaque mise à jour est préparée<br>norm. |                          |  |
| Les lines de sudre sont généres comme des paramètres ma<br>Les lines de moles sont généres comme des paramètres ma<br>Les lines de moles sont généres comme des paramètres ma<br>Les lines de moles autor généres comme des paramètres ma                                                                   | dhalan ann an Bhanhalan naoudh sioù an brend propolater.<br>Bhalan ann albanhalan naoudh a' an brend doudard.<br>Bhalan ann albanhalan da in brend doudard. Chapar tina à juar et pròpole<br>ann.                         | Ajoster des connectaires |  |

- Le questionnaire de projection présente les mêmes sections et critères que le questionnaire d'évaluation.
- Si vous souhaitez compléter le questionnaire en plusieurs temps, vous pouvez Enregistrer un brouillon.
- Afin de valider le questionnaire de projection, vous devez, pour les critères applicables et pour lesquels le niveau de maturité recommandé n'est pas atteint :
  - Sélectionner une date cible pour au moins un niveau de maturité supérieur ou égal à la maturité recommandée par la Doctrine du Numérique en Santé.
  - Ou sinon, indiquer que la cible envisagée pour ce critère n'est pas applicable.
- Pour les critères dont le niveau de maturité sélectionné est supérieur au niveau recommandé par la Doctrine du Numérique en Santé, le choix d'une date pour un niveau supérieur n'est pas obligatoire pour valider le questionnaire.
- Une fois que tous les critères pour lesquels une réponse est attendue sont complétés, vous pouvez valider la complétion du questionnaire en cliquant sur le bouton Valider.

# Etape 7.1

Parcours : Doctrine du Numérique en Santé / Démarche : Evaluation et projection soclesPage : Liste des questionnaires destinés au produit dans le cadre de la démarche Evaluation et projection socles

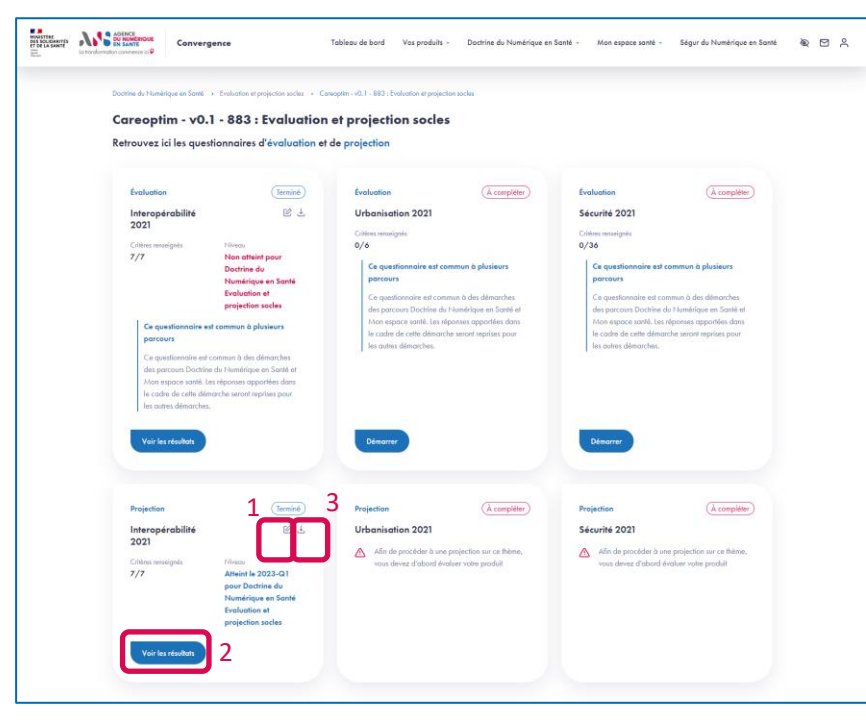

- Une fois la projection validée, vous pouvez éditer vos réponses en cliquant sur l'icône Editer.
- Vous pouvez accéder aux résultats de la projection en cliquant sur le bouton Voir les résultats.
- Vous pouvez également télécharger les résultats de la projection en cliquant sur l'icône Télécharger.

**Parcours** : Doctrine du Numérique en Santé / **Démarche** : Evaluation et projection socles **Page** : Feuille de route du produit sur le thème Interopérabilité

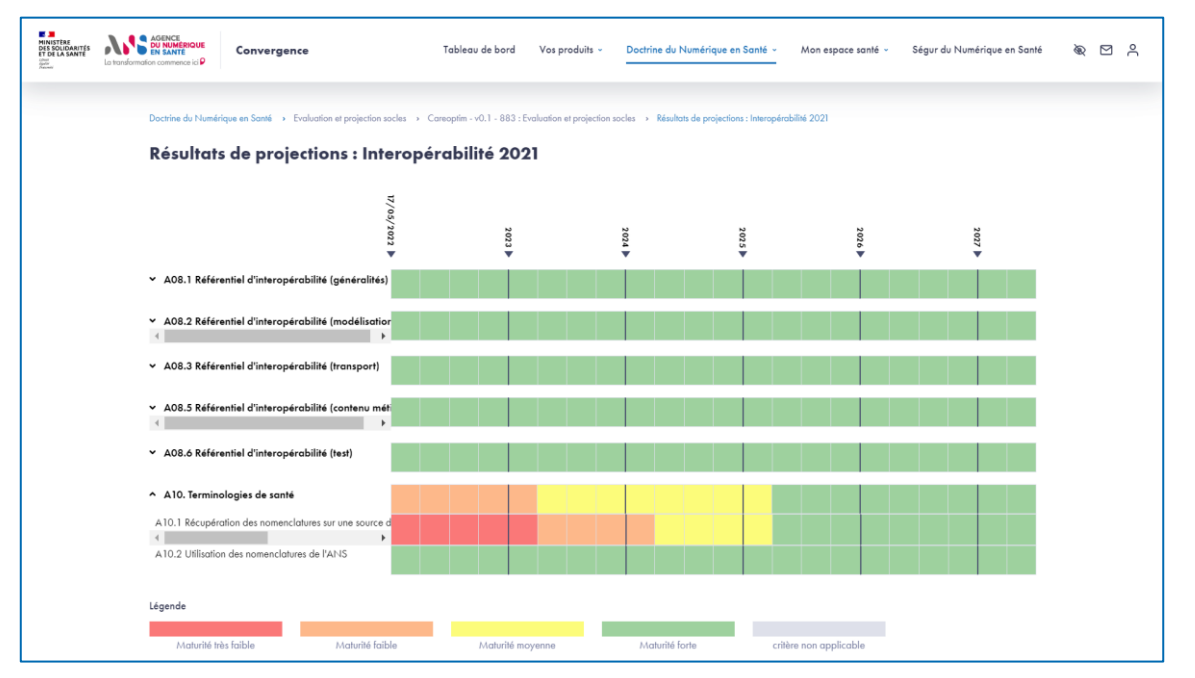

> Depuis la page des résultats, vous visualisez la projection de votre produit sur le thème Interopérabilité sur chacun de ses critères.

Parcours : Doctrine du Numérique en Santé / Démarche : Téléconsultation / Téléexpertise / Télésoin

| NIR LEYTRE<br>DES SOLIDARITES<br>ET DE LA BANTE<br>COLO<br>2000 | La transformation communes | wi<br>⊪P                | nce                              | Tableau de bord                 | produits ~ Doctrine d         | du Numérique en Santé ~                                      | Mon espace sonté               | Ségur du Numérique en Santé            | \$ C ^                    |                              |            |
|-----------------------------------------------------------------|----------------------------|-------------------------|----------------------------------|---------------------------------|-------------------------------|--------------------------------------------------------------|--------------------------------|----------------------------------------|---------------------------|------------------------------|------------|
|                                                                 | Vos prod                   | its > Votre cotologue s | roduite                          |                                 |                               |                                                              |                                |                                        |                           |                              |            |
|                                                                 | Vot                        | e catalogue             | produits                         |                                 |                               |                                                              |                                |                                        |                           |                              |            |
|                                                                 |                            |                         |                                  |                                 |                               |                                                              |                                |                                        |                           |                              |            |
|                                                                 | vos p                      | oduits                  |                                  |                                 |                               |                                                              |                                | <ul> <li>Ajouter un produit</li> </ul> |                           |                              |            |
|                                                                 | Affiche                    | r 10 v entrée           |                                  |                                 |                               |                                                              | Recherch                       | her:                                   |                           |                              |            |
|                                                                 | Réf.                       | roduit 🗘                | Nom 🔅 Versi                      | on 🔅 Respons                    | ible 🗧 1                      | Type 🔆 Par                                                   | cours                          | Actions                                |                           |                              |            |
|                                                                 | 883                        | 1                       | • Competin v0.1                  | Yves Duro                       | nd                            | Socle DIN                                                    | S. Mes.                        | 8 G 6                                  |                           |                              |            |
|                                                                 | Po                         |                         | AGENCE                           |                                 |                               |                                                              |                                |                                        |                           |                              |            |
|                                                                 |                            | TOP LA SANTE            | Converg                          | ence                            | Tableau de bord               | Vos produits - Do                                            | ctrine du Numérique en         | Santé - Mon espace santé -             | Ségur du Numérique en S   | Santé 👻 🖸 🐣                  |            |
|                                                                 |                            |                         |                                  |                                 |                               |                                                              |                                |                                        |                           |                              |            |
|                                                                 |                            |                         | Vos produits   Votre cotologue p | oduits > Coreoptim - v0.1 - 883 |                               |                                                              |                                |                                        |                           |                              |            |
|                                                                 |                            |                         | Careoptim - VU.                  | - 883                           | •                             |                                                              |                                |                                        |                           |                              |            |
|                                                                 |                            |                         |                                  |                                 |                               |                                                              |                                |                                        | Exporter la fiche produit |                              |            |
|                                                                 |                            |                         | Doctrine du Numérique            | en Santé                        |                               | Mon e                                                        | space santé                    |                                        | Nouvelle démarche         | 2                            |            |
|                                                                 |                            |                         | Démarche                         | Questionnaires                  | Statut Ad                     | ctions Démo                                                  | arche                          | Questionnaires                         | Statut Actions            |                              |            |
|                                                                 |                            |                         | E MANSTER DIS SOCIEMENTS AN      |                                 | rgence                        | Tableau de                                                   | e bord Vos produits            | - Doctrine du Numérique en Sa          | nté - Mon espace sari     | né - Ségur du Numérique en S | anté 🗟 🖸 🖯 |
|                                                                 |                            |                         | 20. 1010                         |                                 |                               |                                                              |                                |                                        |                           |                              |            |
|                                                                 |                            |                         |                                  | Vos produits 🔹 Vorm catalogi    | e produita 🕡 Careoptina a     | (0.1 - 880 🔶 Nouvelle dér                                    | norche « Doctrine du Humér     | ique en Sarré -                        |                           |                              |            |
|                                                                 |                            |                         |                                  | Nouvelle dém                    | arche « Doctri                | ine du Numér                                                 | ique en Sant                   | é »                                    |                           |                              |            |
|                                                                 |                            |                         |                                  | Choisissez votre dé             | narche                        |                                                              |                                |                                        |                           |                              |            |
|                                                                 |                            |                         |                                  |                                 |                               |                                                              |                                |                                        | -                         |                              |            |
|                                                                 |                            |                         |                                  | - [6                            | T                             | 5                                                            | 3                              | •6                                     |                           |                              |            |
|                                                                 |                            |                         |                                  | A A                             | 2<br>7<br>7                   | 1                                                            |                                |                                        |                           |                              |            |
|                                                                 |                            |                         |                                  | Téléconsult                     | fion                          | Téléexpe                                                     | rtise 3                        | Télésoin                               |                           |                              |            |
|                                                                 |                            |                         |                                  | rédéranéel d'exigences de Tél   | producti du<br>Iconsultation. | Evoluez la conformité de vo<br>référentiel d'exigences de Tr | is produite au<br>Récepcenties | référentiel d'exigences de Télésoin.   |                           |                              |            |
|                                                                 |                            |                         |                                  |                                 | <b>→</b>                      | 0                                                            | $\rightarrow$                  | ι                                      | <b>→</b>                  |                              |            |
|                                                                 |                            |                         |                                  |                                 |                               |                                                              |                                |                                        |                           |                              |            |

Dans le cas où votre produit est destiné à des usages de télésanté (téléconsultation, téléexpertise ou télésoin), vous pouvez l'inscrire dans la démarche dédiée et compléter le questionnaire attendu.

- 1. Depuis la page Votre catalogue produits, sélectionnez votre produit.
- 2. Depuis la fiche produit, cliquez sur le bouton **Nouvelle démarche**.
- Sélectionnez la démarche qui répond à votre besoin (Téléconsultation, Téléexpertise ou Télésoin).

# AGENCE DU NUMÉRIQUE EN SANTÉ

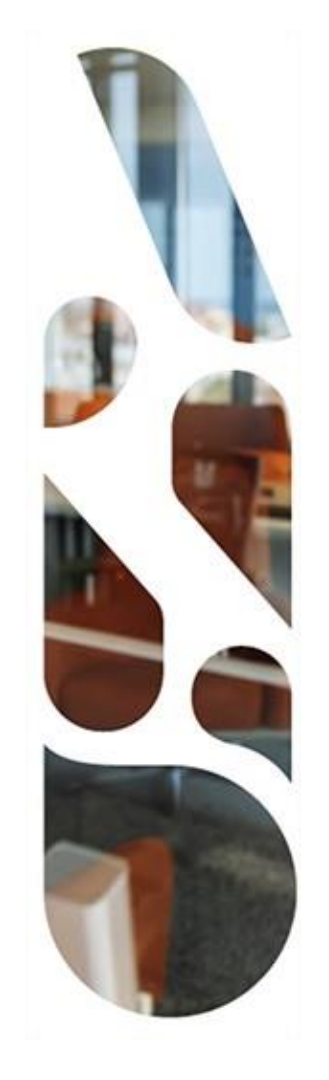

# Mon espace santé

Référencement avec ou sans échange de données

Cette section vous présente les actions à réaliser si vous voulez faire référencer un produit dans le catalogue de services de Mon espace santé.

Vous pourrez ainsi compléter les questionnaires utiles au référencement de votre solution, service ou dispositif numérique en santé, savoir si celui-ci atteint le niveau minimum requis pour être référencé et déposer les preuves de conformité attendues.

- Les étapes à suivre sont les suivantes :
- 1 Choix du parcours Mon espace santé
- 2 Choix de la démarche de référencement au catalogue de services
- 3 Ajout d'un produit ou association d'un produit existant à la démarche de référencement sur la plateforme (3.1 à 3.4)
- 4 Complétion des questionnaires d'évaluation « Urbanisation », « Interopérabilité », « Sécurité » (4.1 et 4.2)
- 5 Affichage des résultats d'évaluation (5.1 et 5.2)
- 6 Complétion du questionnaire d'évaluation « Ethique » et dépôt des preuves (6.1 à 6.3)
- 7 Téléchargement des résultats et transmission des éléments au GIE SESAM-Vitale

Etape 1

Parcours : Mon espace santé / Démarche : Référencement sans échange de données Page : Tableau de bord

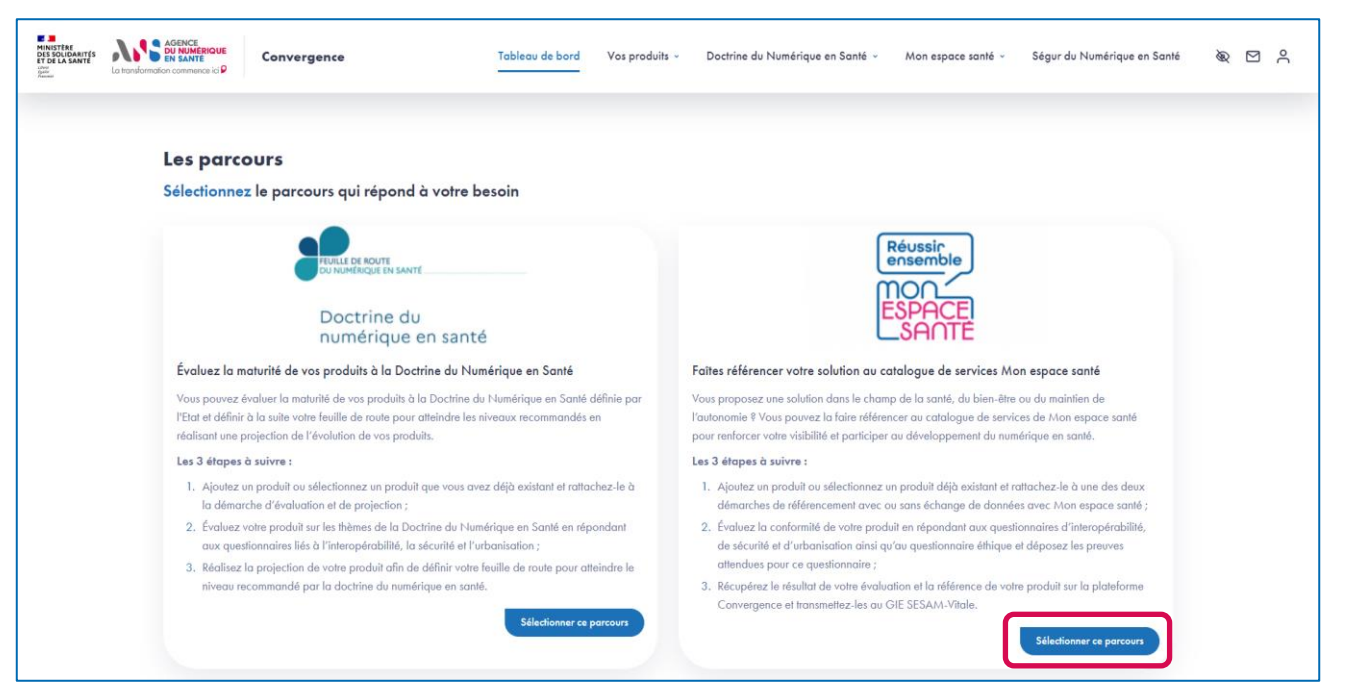

> Une fois connecté, depuis le tableau de bord, sélectionnez le parcours Mon espace santé en cliquant sur le bouton Sélectionner ce parcours.

**Parcours** : Mon espace santé / **Démarche** : Référencement sans échange de données **Page** : Présentation du parcours Mon espace santé

| En convergence Tableou de bard Vos produits                                                                                                    | - Doctrine du Numérique en Santé - Man espace santé - Ségur du Numérique en Santé 🕸 🖄 🖧                                                                                                    |
|----------------------------------------------------------------------------------------------------|----------------------------------------------------------------------------------------------------|
| Mos espose satel - Présentation du parceurs Mon espose saté                                                                                                    |                                                                                                    |
| <b>Mon espace santé</b><br>Gérez dans cathe section les évaluations de la maturité de vos produits pour les faire<br>référence au catalique de anvice. Mon sepore santé.<br>Dava dématrixe vous sonte proposée au ovec échange de données, une outre sons<br>échange de données, avec Mon sepore santé.                                                                                                    | Réussir<br>ensemble<br>MON<br>ESPACE<br>SANTE                                                                                                    |
| OM our post-tace use of the second second se | In espace santé ?<br>Mit. Mon expros sont propose sus diverses de incluse et portoger<br>terra particiens es toute confidentials.<br>Es par la plancie publica, les all'elementement à se catalitape de<br>catalita fautorit. Const |
| Les dérr                                                                                                    | arches                                                                                                    |
| Editorences and charge de denotes<br>References and charge de denotes<br>Facilitar este porte de terretor que a delite este intellegar de la encieta sense titos<br>separa asset par la des oblission en un sublidge de archites don espana asset.                                                                                                    | Extense new post de un our agres de donnes en en las agres ante post de las entres post de las entres post de las entres post de las entres de las especes ante post e las entres de las especes ante.                              |
| <i>→</i>                                                                                                    | $\rightarrow$                                                                                                    |

 Depuis la page de présentation du parcours, sélectionnez la démarche Référencement sans échange de données en cliquant sur la flèche en bas de la page.

Etape 2

# Etape 3.1

**Parcours** : Mon espace santé / **Démarche** : Référencement sans échange de données **Page** : Présentation de la démarche Référencement sans échange de données

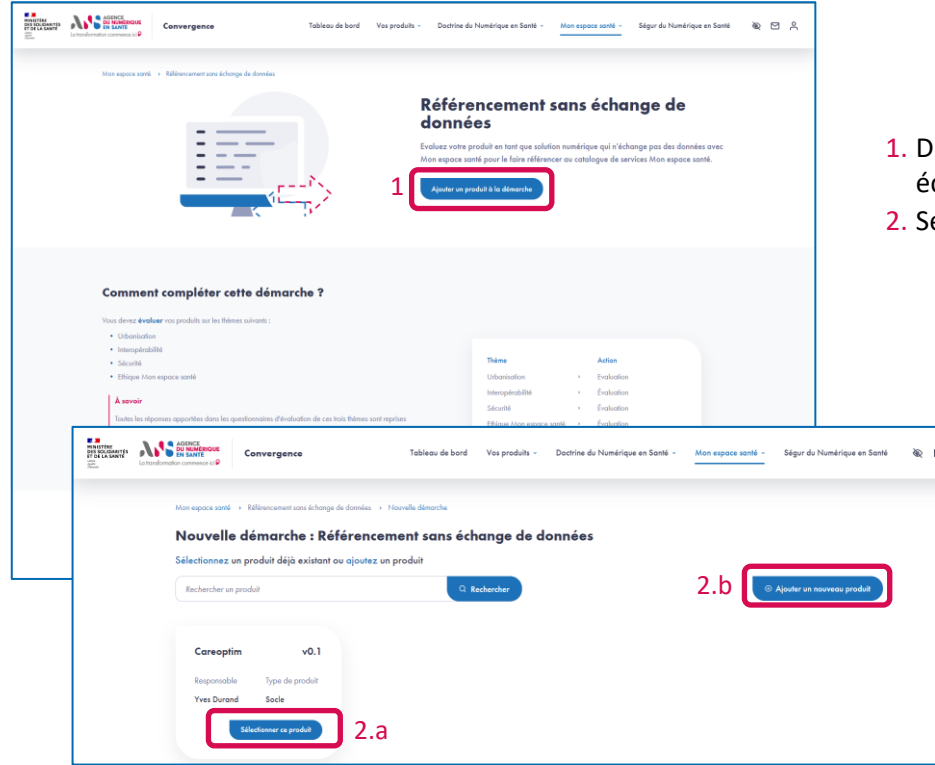

- 1. Depuis la page de présentation de la démarche référencement sans échange de données, cliquez sur **Ajouter un produit** à la démarche ;
- 2. Sélectionnez ensuite :
  - a. un produit existant et passez directement à l'étape 4
  - b. ou ajouter **un nouveau produit** à la plateforme et poursuivre **l'étape 3**.

43 | Plateforme Convergence - Guide Utilisateurs Industriels - v0.1

# Etape 3.2

**Parcours** : Mon espace santé / **Démarche** : Référencement sans échange de données **Page** : Identification du produit

|                                       | Votre catalogue produits   Ajouter un nouveau pro                                                                                                    | duk                                                                   |                           |                                                                                         |                                       |                       |
|---------------------------------------|----------------------------------------------------------------------------------------------------|-----------------------------------------------------------------------|---------------------------|-----------------------------------------------------------------------------------------|---------------------------------------|-----------------------|
| Ajoute                                | un nouveau produit                                                                                                    |                                                                       |                           |                                                                                         |                                       |                       |
|                                       | 1                                                                                                    |                                                                       | - 2                       |                                                                                         | 3                                     |                       |
|                                       | Identification                                                                                                    |                                                                       | Qualifica                 | lion                                                                                    | Récapitula                            | 17                    |
| A se<br>Afin<br>« Me<br>Les champs of | voir<br>de faciliter l'identification du produit, nous vous pr<br>bible » au « Site Web » et OS qui peut prendre po<br>iligatoires sont signalés par un astérisque * | oposons également de respecter<br>ur valeur « iOS », « Android », « ' | la nomencli<br>Windows », | sture sulvante : [NamDuPtaduit] [OS] [Ap<br>e Linux » au tout autre système d'exploitat | pareil] avec Appareil qui per<br>ion. | t prendre pour valeur |
| Nom du pro                            | duit *                                                                                                    |                                                                       |                           | Version *                                                                               |                                       |                       |
| Careoptim                             |                                                                                                    |                                                                       |                           | v0.1                                                                                    |                                       |                       |
| Type de pro                           | duit *<br>Option @                                                                                                    |                                                                       |                           |                                                                                         |                                       |                       |
| N° d'Identifi                         | cation (NIL délivré par le CNDA)                                                                                                    |                                                                       |                           | Responsable *                                                                           |                                       |                       |
| 12345678                              | 2                                                                                                    |                                                                       |                           | guide_user                                                                              |                                       | ~ )                   |
| Description                           | lu produit *                                                                                                    |                                                                       |                           |                                                                                         |                                       |                       |
| Ce <u>produit</u>                     | <u>est créé dans</u> le cadre de la <u>rédaction</u> du guide <u>u</u>                                                                                               | llisateur                                                             |                           |                                                                                         |                                       |                       |
|                                       |                                                                                                    |                                                                       |                           |                                                                                         |                                       |                       |
| Certification                         |                                                                                                    |                                                                       |                           |                                                                                         |                                       |                       |

- Si vous choisissez d'ajouter un nouveau produit, lors du premier temps de l'initialisation, vous renseignez les éléments d'identification de votre produit :
  - Nom du produit
  - Version
  - Type de produit
  - N° d'identification du logiciel (NIL délivré par le CNDA)
  - Responsable
  - Description
  - Certifications
- ▶ Les champs NIL et Certifications sont facultatifs.

#### **Parcours** : Mon espace santé / **Démarche** : Référencement sans échange de données **Page** : Qualification du produit

| Tables: de band Van produits - Man espace anté - Ségur de Numérique en Santé - Man espace anté - Ségur de Numérique en Santé - Man espace anté - Ségur de Numérique en Sa | ** @ 🗅 🖇 |
|----------------------------------------------------------------------------------------------------|----------|
| Vas pradvits » Vatre catalogue produits » Ajanter en noveceu praduit                                                                                                    |          |
| Ajouter un nouveau produit                                                                                                    |          |
|                                                                                                    |          |
|                                                                                                    |          |
| Identification Qualification Récopitulatif                                                                                                    |          |
| Les champs obligatoires sont signalés par un astérisque *                                                                                                    |          |
| 01. Référencement au sein du catalogue de services de Man Espace Santé * 💿                                                                                                | 2        |
| Le produit ne sera probablement pas référencé dans Mon Espace Santé                                                                                                    |          |
| In produit sera probablement référencé dans Man Espace Santé                                                                                                    |          |
| 02. Consommation ou alimentation de Mon Espace Santé * 🕐                                                                                                    |          |
| In produit n'interagira pas avec Mon Espace Santé                                                                                                    |          |
| Le produit consommera des données de santé de Mon Espace Santé                                                                                                    |          |
| ○ Le produit alimentera de données de santé Mon Espace Santé                                                                                                    |          |
| O Le produit consommero et alimentero Man Espace Santé                                                                                                    |          |
| 03. Béférencement au sein du Bauquet de Services Professionnels * 🕐                                                                                                    |          |
| le produit ne sera probablement pas rélérencé dans le Bouquet de Services Professionnels                                                                                  |          |
| C la produit sero probablement rélérencé dans le Bouquet de Servicas Professionnels                                                                                       |          |
| 0.4. Consommation au alimentation du Bouquet de Services Professionnels * 🕦                                                                                               |          |
| Le produit n'interagira pas avec le Bouquet de Services Professionnels                                                                                                    |          |
| Le produit consommera des données de santé du Bouquet de Services Professionnels                                                                                          |          |
| Le produit alimentera de données de santé le Bouquet de Services Professionnels                                                                                           |          |
| In produit consommera et alimentera le Bouquet de Services Professionnels                                                                                                 |          |
| 05. Modelhé de mise à dispetition du produit * 🕚                                                                                                    |          |
| te produit est proposé via une offre SacS                                                                                                    |          |
| Le produit est proposé via une affre SaaS ou une affre standatone                                                                                                    |          |
| In produit est proporé via une attins standalone uniquement                                                                                                    | J        |
| Pricedeen Buivean                                                                                                    |          |

Au deuxième temps de l'initialisation, vous complétez un questionnaire de qualification permettant de préciser le périmètre fonctionnel de votre produit.

Etape 3.3

 Ces réponses sont utilisées par la plateforme pour profiler les critères de maturité qui composent les questionnaires
 « Urbanisation », « Interopérabilité » et « Sécurité » à compléter lors des temps d'évaluation et de projection.

**Parcours** : Mon espace santé / **Démarche** : Référencement sans échange de données **Page** : Récapitulatif de l'initialisation du produit

| Vas produits > Votre catologue produits > Ajouter un nou<br>Ajouter un nouveau produit | veou produit                 |                          |                                              |                                    |            |
|----------------------------------------------------------------------------------------|------------------------------|--------------------------|----------------------------------------------|------------------------------------|------------|
| Ever t<br>Identification                                                               |                              | Ever 2<br>Gualification  |                                              | (3)<br>Esset 3<br>Récopitulatif    |            |
| 1. Identification                                                                      |                              |                          |                                              |                                    | C          |
| Nom du produit Venik<br>Careoptim v0.1                                                 | an                           | Type du produit<br>socie | Description<br>Ce produit est<br>utilisateur | créé dans le cadre de la rédaction | n du guide |
| N* didentification Responses<br>123456789 Yves                                         | onsable du produit<br>Durand |                          |                                              |                                    |            |
| Certifications<br>Certifications 01 - Certification 02 - Certification 0               | 3                            |                          |                                              |                                    |            |
|                                                                                        |                              |                          |                                              |                                    |            |
| 2. Qualification                                                                       |                              |                          |                                              |                                    | C          |
| 01. Référencement au sein du catalogue de serv                                         | rices de Mon Espace Santé    | 02. Consommation         | i ou alimentation de Mon E                   | pace Santé                         |            |
| Le produit ne sera probablement pas référence                                          | té dans Mon Espace Santé     | Le produit n'inte        | ragira pas avec Mon Espac                    | » Santé                            |            |
| Le produit sera probablement référencé dans                                            | Mon Espace Santé             | Le produit conse         | ommera des données de sar                    | lé de Mon Espace Santé             |            |
|                                                                                        |                              | Le produit alime         | intera de données de santé                   | ion Espace Santé                   |            |
|                                                                                        |                              | Le produit cons          | ommera et alimentera Mon i                   | space Santé                        |            |

- Au troisième et dernier temps de l'initialisation, vous pouvez vérifier les éléments saisies sur les étapes 1 et 2 et les modifier si besoin.
- Après vérification, validez en bas de page l'ajout de votre produit sur la plateforme Convergence.

#### Etape 3.4

Parcours : Mon espace santé / Démarche : Référencement sans échange de donnéesPage : Liste des questionnaires destinés au produit dans le cadre de la démarche Référencement sans échange de données

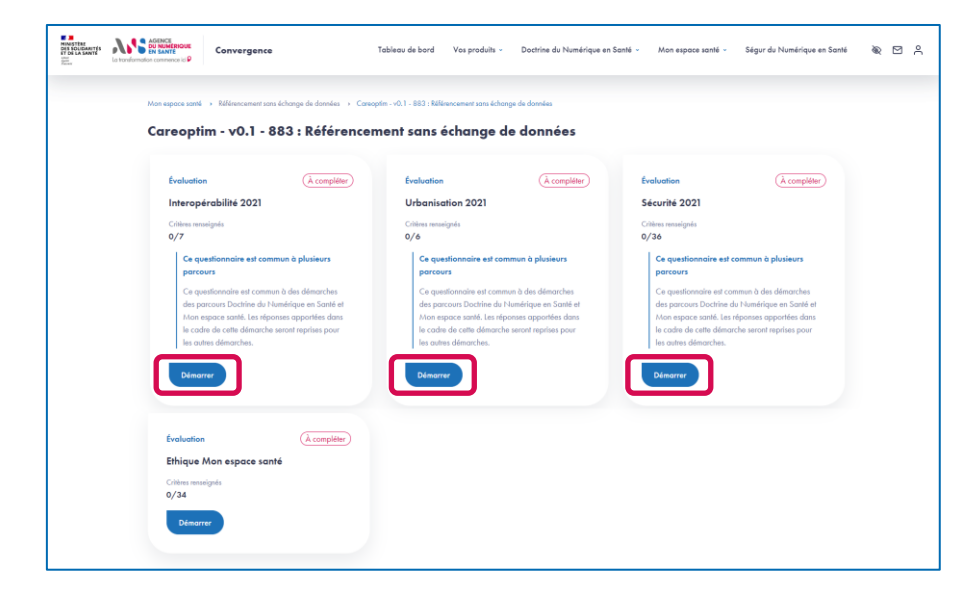

- Une fois votre produit ajouté et inscrit dans la démarche Référencement sans échange de données, vous accédez à la page listant les questionnaires dont la complétion est requise dans la cadre de cette démarche.
- Nous vous proposons dans ce guide de commencer la complétion par les questionnaires communs à la doctrine :
  - Evaluation Interopérabilité ;
  - Evaluation Urbanisation ;
  - Evaluation Sécurité.
- Pour compléter le questionnaire d'évaluation Interopérabilité, vous devez cliquer sur le bouton Démarrer pour accéder au questionnaire.

# Etape 4.2

**Parcours** : Mon espace santé / **Démarche** : Référencement sans échange de données **Page** : Evaluation du produit sur le thème Interopérabilité

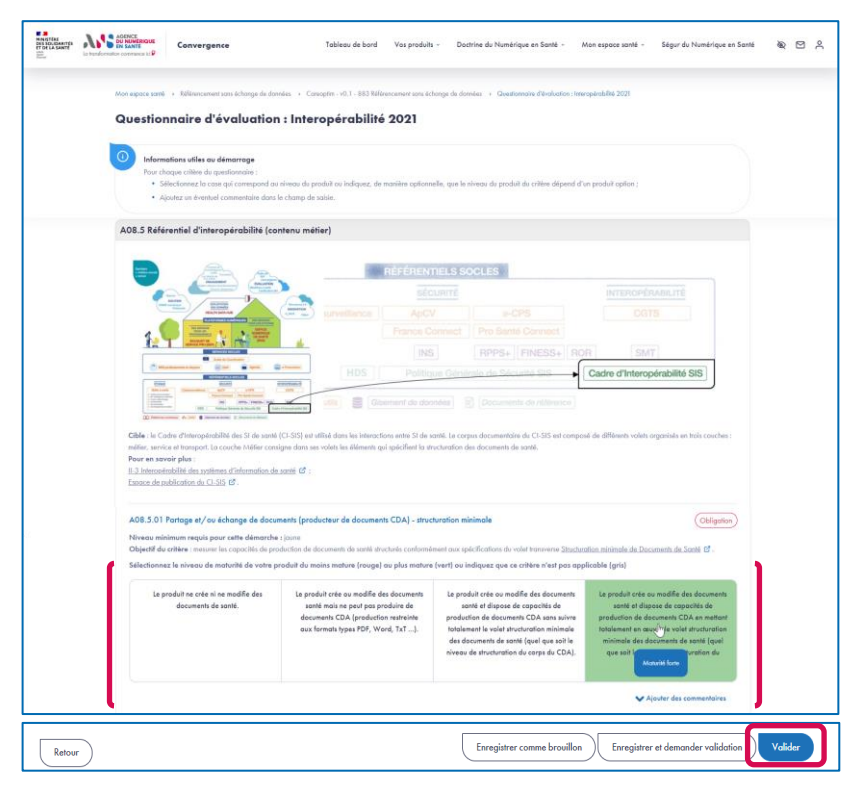

- Le questionnaire présente différentes sections qui regroupent différents critères.
- Au niveau chaque critère, sont indiqués la nature du critère (Obligation ou Option) ainsi que le niveau minimum du critère requis pour la démarche de référencement sans échange de données.
- Pour chaque critère, vous devez sélectionner le niveau de maturité de votre produit parmi les niveaux proposés.
- Pour chaque critère, vous pouvez ajouter un commentaire dans le champ de saisie dédié.
- Si vous souhaitez compléter le questionnaire en plusieurs temps, vous pouvez Enregistrer un brouillon.
- Une fois que tous les critères sont complétés, vous pouvez valider la complétion du questionnaire en cliquant sur le bouton Valider.

Parcours : Mon espace santé / Démarche : Référencement sans échange de données

Page : Liste des questionnaires destinés au produit dans le cadre de la démarche Référencement sans échange de données

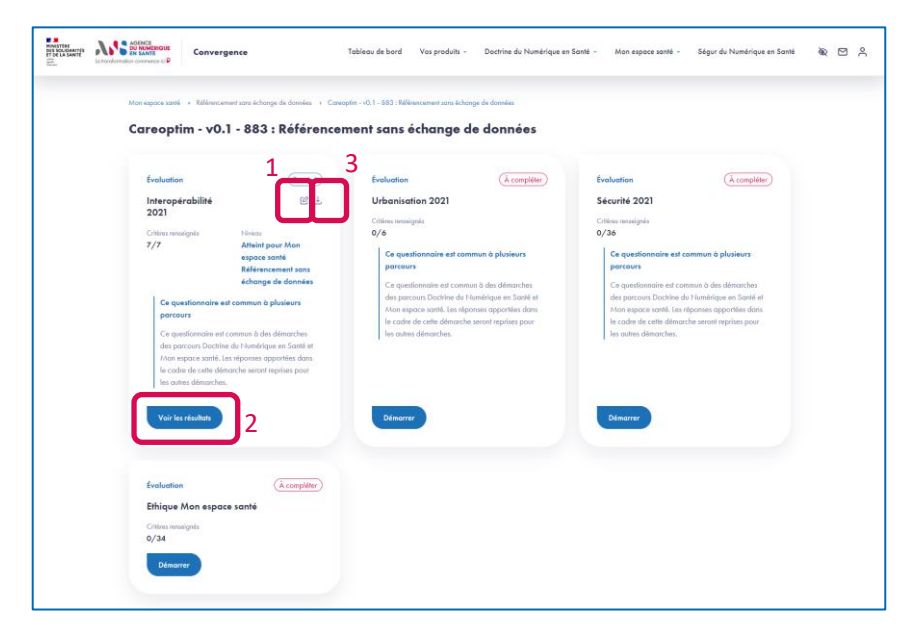

- 1. Une fois le questionnaire Interopérabilité évalué, vous pouvez éditer vos réponses en cliquant sur l'icône Editer.
- 2. Vous pouvez accéder aux résultats de l'évaluation en cliquant sur le bouton Voir les résultats.
- 3. Vous pouvez également télécharger les résultats de l'évaluation en cliquant sur l'icône Télécharger.

**Parcours** : Mon espace santé / **Démarche** : Référencement sans échange de données **Page** : Résultat de l'évaluation du produit sur le thème Interopérabilité

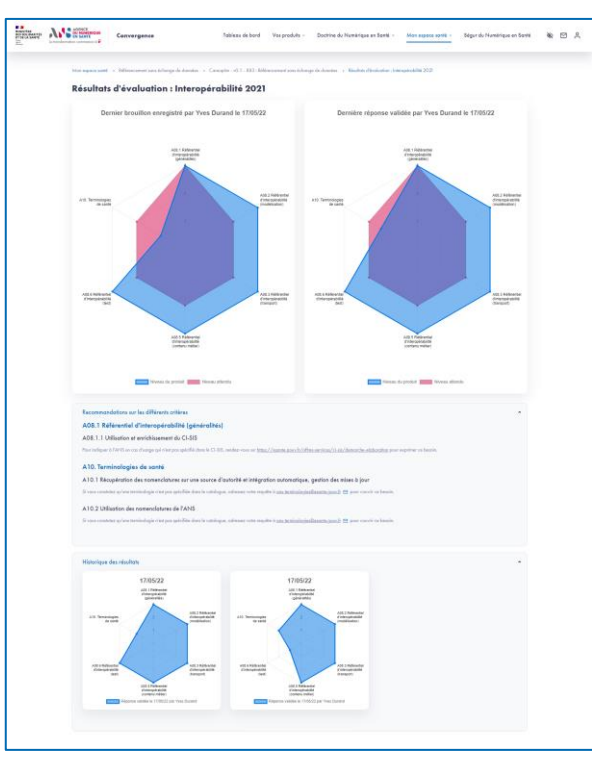

- Depuis la page des résultats, vous visualisez la dernière réponse validée, le dernier brouillon enregistré (s'il existe).
- Vous pouvez aussi consulter les recommandations proposées par la plateforme Convergence.
- ▶ Enfin, vous pouvez accéder à l'historique des réponses validées.

Parcours : Mon espace santé / Démarche : Référencement sans échange de données

Page : Liste des questionnaires destinés au produit dans le cadre de la démarche Référencement sans échange de données

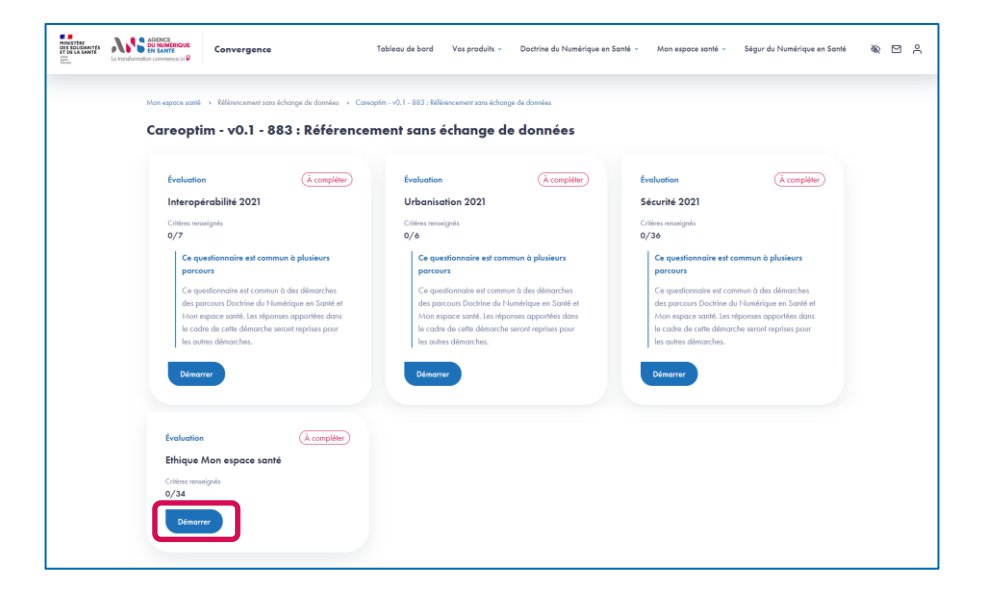

Nous vous proposons ensuite de compléter le questionnaire d'évaluation « Ethique ». Pour cela vous devez cliquer sur le bouton Démarrer du thème Ethique Mon espace santé.

# Etape 6.2

**Parcours** : Mon espace santé / **Démarche** : Référencement sans échange de données **Page** : Evaluation du produit sur le thème Ethique Mon espace santé

| IN SOCIALITIS<br>IT OL CASENTS | Le transformation commence ici P | Convergence                                                                                                    | Tableau de bord                                                                                                    | Vos produits ~                                                                             | Doctrine du Numérique en Santé ~                                                                                                    | Mon espace santé ~                                                | Ségur du Numérique en Santé                            | * 2 %   |
|--------------------------------|----------------------------------|----------------------------------------------------------------------------------------------------|----------------------------------------------------------------------------------------------------|--------------------------------------------------------------------------------------------|----------------------------------------------------------------------------------------------------|-------------------------------------------------------------------|--------------------------------------------------------|---------|
|                                | Mon espace sa<br>Questio         | nt » Référencement sons échange de donne<br>connaire d'évaluation                                                                                                    | es → Careoptin - v0.1 - 883 Référ<br>: Ethique Mon esp                                                                                                    | escement sons échange<br>Dace santé                                                        | de données 🔸 Questionnaire d'évaluation                                                                                                    | s: Ethique Mon espoce sonté                                       |                                                        |         |
|                                | In Po                            | Iermations vitiles au démocrage<br>ur chaque critère de quatifornaire :<br>5 délectionez la care qui consegnet à<br>6 Apolete au molten es prevue prisper<br>6 Apolete au molten es prevue prisper<br>9 Apolete un consectoire si vous la sout<br>9 Dans le con al vous répondez l'hion qui<br>e certains noued de questionnelle :<br>6 Iedquez și fi eil non opplicable à l'adde<br>8 Bochiezele en cliquent à nouveau sur | la conformité du produit ;<br>le prever attende puis indiquit q<br>altez dans le champ de solie ;<br>altez dans le champ de solie ;<br>de boutos  C ;<br>le bouton  C ; | ue le dépât des preu<br>mitentaire pour en e                                               | va ed finalisé ;<br>pilquer les rainons.                                                                                                    |                                                                   |                                                        |         |
|                                | ► SF_                            | CON Contenu médical éditoria<br>ut replier Exigences complètées<br>NUA Qualité du contenu<br>gences complètées (0/6)                                                                                                    | l ou lié aux données de se<br>(0/6)                                                                                                    | anté de l'utilisat                                                                         | sur                                                                                                    |                                                                   |                                                        |         |
|                                | Ĉ                                | GUA.1 Ethique<br>Exigences compléties (0/6)                                                                                                    |                                                                                                    |                                                                                            |                                                                                                    |                                                                   |                                                        | ,       |
|                                |                                  | QUA 11 Experter des contributeus<br>Contraction<br>combaté de pressones qui affectionnest<br>combaté de pressones qui affectionnest<br>combaté de pressones qui affectionnest<br>a particue 3007 manifectiones et decument<br>la filteratique converte par la service<br>Commerciales<br>Commerciales                                                                                                    | veildert ov ridgest les contenus<br>enter que l'expertise des person<br>et rendre cette information, ai<br>9 Hon applicable<br>9 Hon applicable                         | n médicaux publiés d<br>nnes qui sélectionn<br>nsi que les liens d'i<br>ostorme © Con<br>U | os la servica, est adaptiré à la fidencia<br>ent, valident au rédigent les contenus<br>Mérits des personnes, accessible à te<br>Scénario et provves (0/3) | ue couverte par le service, d<br>s médicaux publiés dans l<br>pas | Citization<br>locumentife at<br>la service ast adaptée |         |
| Retou                          |                                  |                                                                                                    |                                                                                                    |                                                                                            | Enregistrer comme brou                                                                                                    | illon Enregistre                                                  | r et demander validation                               | Valider |

- Le questionnaire présente différentes sections qui regroupent différents critères.
- Au niveau chaque critère, est indiquée la nature du critère (Obligation ou Option).
- Pour chaque critère, vous devez sélectionner le niveau de maturité de votre produit parmi les niveaux proposés.
- Pour chaque critère, vous pouvez ajouter un commentaire dans le champ de saisie dédié.
- Si vous souhaitez compléter le questionnaire en plusieurs temps, vous pouvez Enregistrer un brouillon;
- > Afin de valider le questionnaire, vous devez :
  - Apporter une réponse à tous les critères du questionnaire,
  - Pour tous les critères répondus « Conforme », charger au moins une preuve par type de preuve attendu.
- Une fois que tous les critères sont complétés, vous pouvez valider la complétion du questionnaire en cliquant sur le bouton Valider.

**Parcours** : Mon espace santé / **Démarche** : Référencement sans échange de données **Page** : Ajout des preuves de conformité aux critères du thème Ethique Mon espace santé

| ANSIE ANSIE | Convergence<br>Convergence                                                 | Table                                                         | ou de bord — Vee prod                                 | dis - Dectrine du N                           | levelcique en Saxiè -  | Mon espoce santili -         | Ségar de Numérique en Sovié | * 13 / |
|-------------|----------------------------------------------------------------------------|---------------------------------------------------------------|-------------------------------------------------------|-----------------------------------------------|------------------------|------------------------------|-----------------------------|--------|
| Made        | ngoco annii 1 Réferencement para bellany                                   | e ik dordal 🔹 Cesophy - d                                     | 1.1 - SS1 Falle encomentaria                          | ichenge de laveias - C                        | Antonia déclato        | : Disposition aspects used   |                             |        |
| Q           | uestionnaire d'évalue                                                      | ition : Ethique A                                             | Aon espace so                                         | inté                                          |                        |                              |                             |        |
|             |                                                                            | 2                                                             |                                                       |                                               |                        |                              |                             |        |
|             | GLIS, 1.1 Zapartia des correla                                             | Jawa .                                                        |                                                       |                                               |                        |                              | Chigarian                   |        |
|             | Competition data procession qui all<br>competition data procession qui all | actionnest, volkilare cu elelipe                              | ri lee comerce reddicane p                            | diditi danchi service, net                    | odopšie bio Polecolog  | e coaverte por la servica, i | decision dan se             |        |
|             | Le système DOIT meritienner<br>à la filienstrique couverte par             | et documenter que l'experit<br>le service et rendre cette inf | ie des personnes qui sél<br>ormation, ainsi que les l | ectorenent, volidaré ou<br>lens d'intérits de | rédigent les contenus  | médanas publica dara         | le service est adaptée      |        |
|             |                                                                            | () Hos applicable                                             | (0) I firm conforme                                   | O Cardiana Bade                               | nario el prennes (0/3) |                              |                             |        |
|             | V Conversion                                                               |                                                               |                                                       | 5                                             |                        | J \                          |                             |        |
|             | -                                                                          |                                                               |                                                       |                                               |                        | -                            |                             |        |

| Scénario et preuves SC.001                                                                                                    | ×                           |
|----------------------------------------------------------------------------------------------------|-----------------------------|
| Scénario                                                                                                    |                             |
| 1. Liste des contributeurs<br>Indiquer ou m driger vens la liste des personnes principales ayant selectionné, validé ou r édigé chaque contenu m édical avec leur n<br>qualifications, faire la différence entre les personnes ayant participé à la construction du contenu m édical publié dans le service et la<br>avant validé es contenue m édical. | om et leurs<br>es personnes |
| Your les DM. de classe 2A et supérieures, et pour les DM DIV classe B et supérieures, fournir uniquement le certificat de marquage C<br>organisme notifié et le certificat ISO 13485.                                                                                                    | E délivré par un            |
| Ajout d'un document                                                                                                    |                             |
| Description :                                                                                                    |                             |
|                                                                                                    |                             |
| Document :                                                                                                    |                             |
| Browse No file selected.                                                                                                    |                             |
| Yalle < 10 MB. Les formats autorisés sont : pdf, slux, adu, doc, docu, adi, ppt, ppti, adip, zija, jeg, prg, xel, int, cze, mp4, avi, mpeg, mpg.                                                                                                    |                             |
|                                                                                                    | v                           |
|                                                                                                    |                             |
| Fermer                                                                                                    | Ajouter                     |

- Depuis la page d'évaluation du produit sur le thème Ethique Mon espace santé, vous devez ajouter des preuves pour tous les critères répondus « Conforme ».
- En cliquant sur le bouton Scénario et preuves, pour chaque type de preuve attendu, vous devez :
  - Ajouter un descriptif de la preuve à charger,
  - Charger la preuve,
  - Sélectionner le type de preuve chargée.
- Cliquez sur Ajouter vous valider l'ajout des preuves chargées.

53

# Etape 6.3

**Parcours** : Mon espace santé / **Démarche** : Référencement sans échange de données **Page** : Fenêtre de finalisation de la démarche Référencement sans échange de données

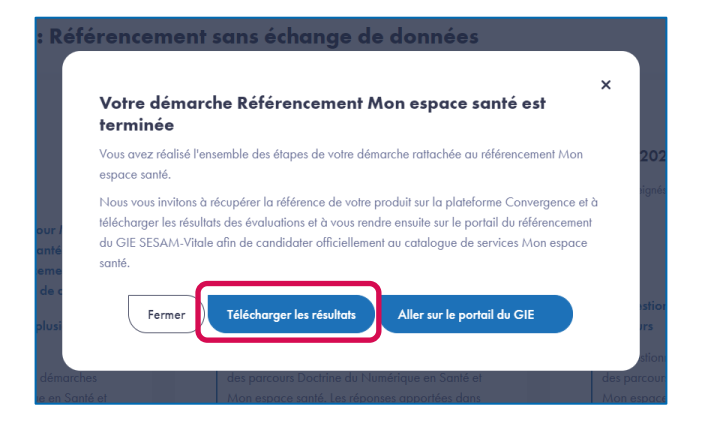

- Une fois les questionnaires de la démarche complétés, une fenêtre s'affiche indiquant que vous avez finalisé la démarche de Référencement sans échange de données.
- Vous pouvez télécharger les résultats et accéder au portail du GIE SESAM-Vitale afin de candidater officiellement au catalogue de services Mon espace santé.

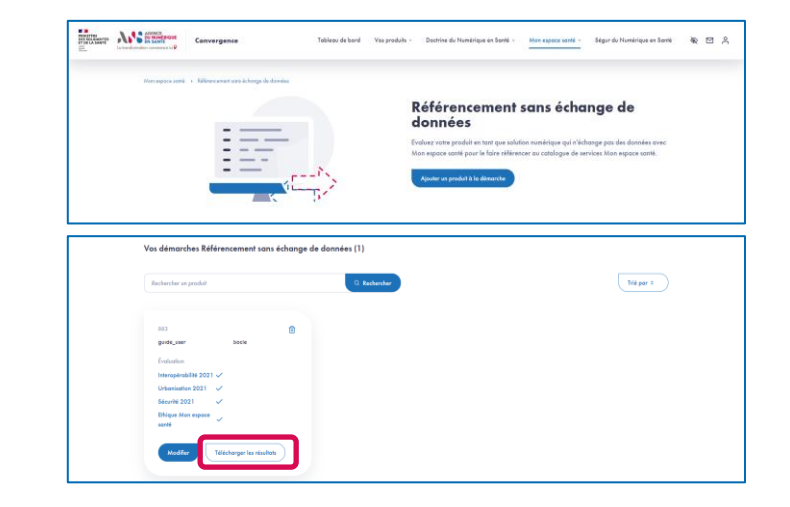

 Vous pouvez également télécharger vos résultats depuis la page de présentation de la démarche en cliquant sur le bouton Télécharger les résultats.

# Etape 7

AGENCE DU NUMÉRIQUE EN SANTÉ

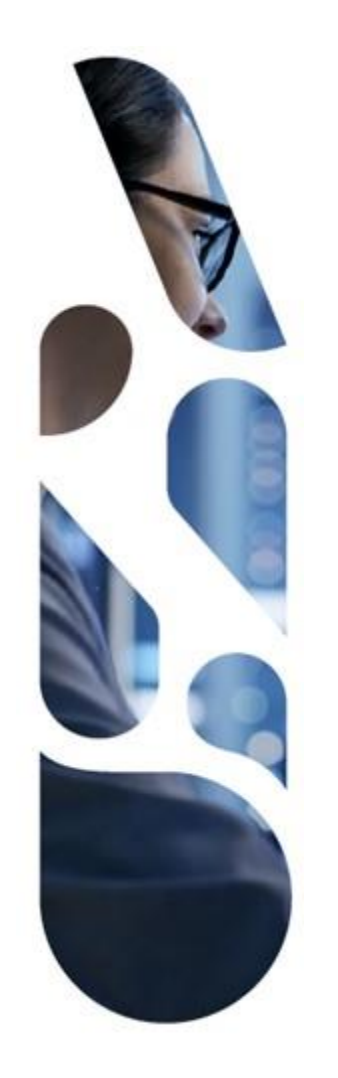

# esante.gouv.fr

Le portail pour accéder à l'ensemble des services et produits de l'agence du numérique en santé et s'informer sur l'actualité de la e-santé.

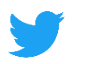

@esante\_gouv.fr

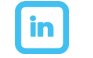

linkedin.com/company/asip-sante